#### peration == "MIRROR\_X": irror\_mod.use\_x = True irror\_mod.use\_y = False irror\_mod.use\_z = False Operation == "MIRROR Y" irror\_mod.use\_x = False irror\_mod.use\_v = True indused encette forma, vous Ala eze on Cree and and Site internet Ter\_ob.select= 1 Intext.scene "Selected" + Structifue Structure "Selected" + Structifue Structure "Selected" + Structifue Structure Structure Structure Selected + Structure Selected + Structure Structure Selected + Structure Selected + Structure Structure irror ob.select = 0 bpy.context.selected\_obj

lata.objects[one.name].se Par ValT

int("please select exacting

slrror\_mod.mirror\_object

OPERATOR CLASSES -----

X mirror to the selected ject.mirror\_mirror\_x" TOP X"

# Derrière un site internet, il y a ça :

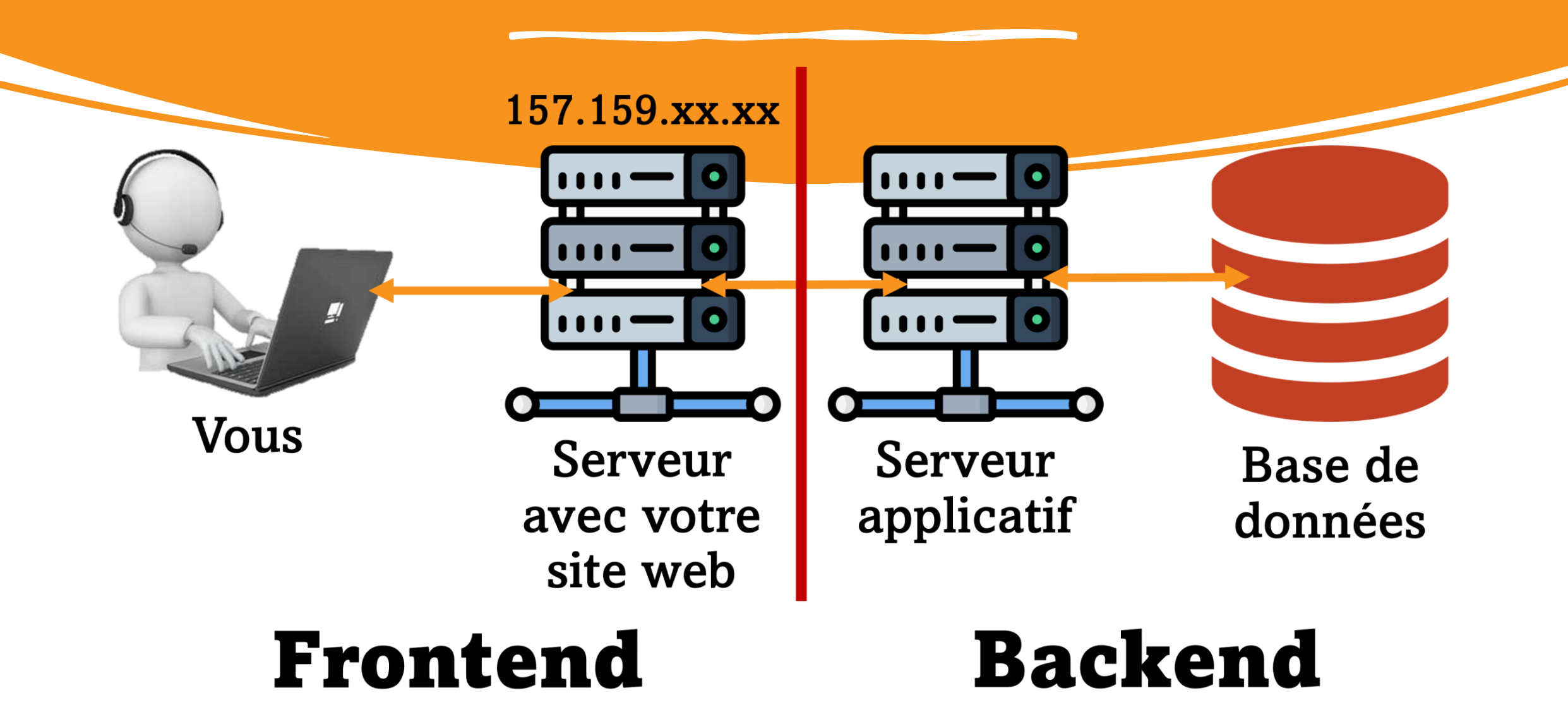

# C'est quoi le frontend ?

# En gros, c'est tout ce qui s'affiche visuellement sur votre écran

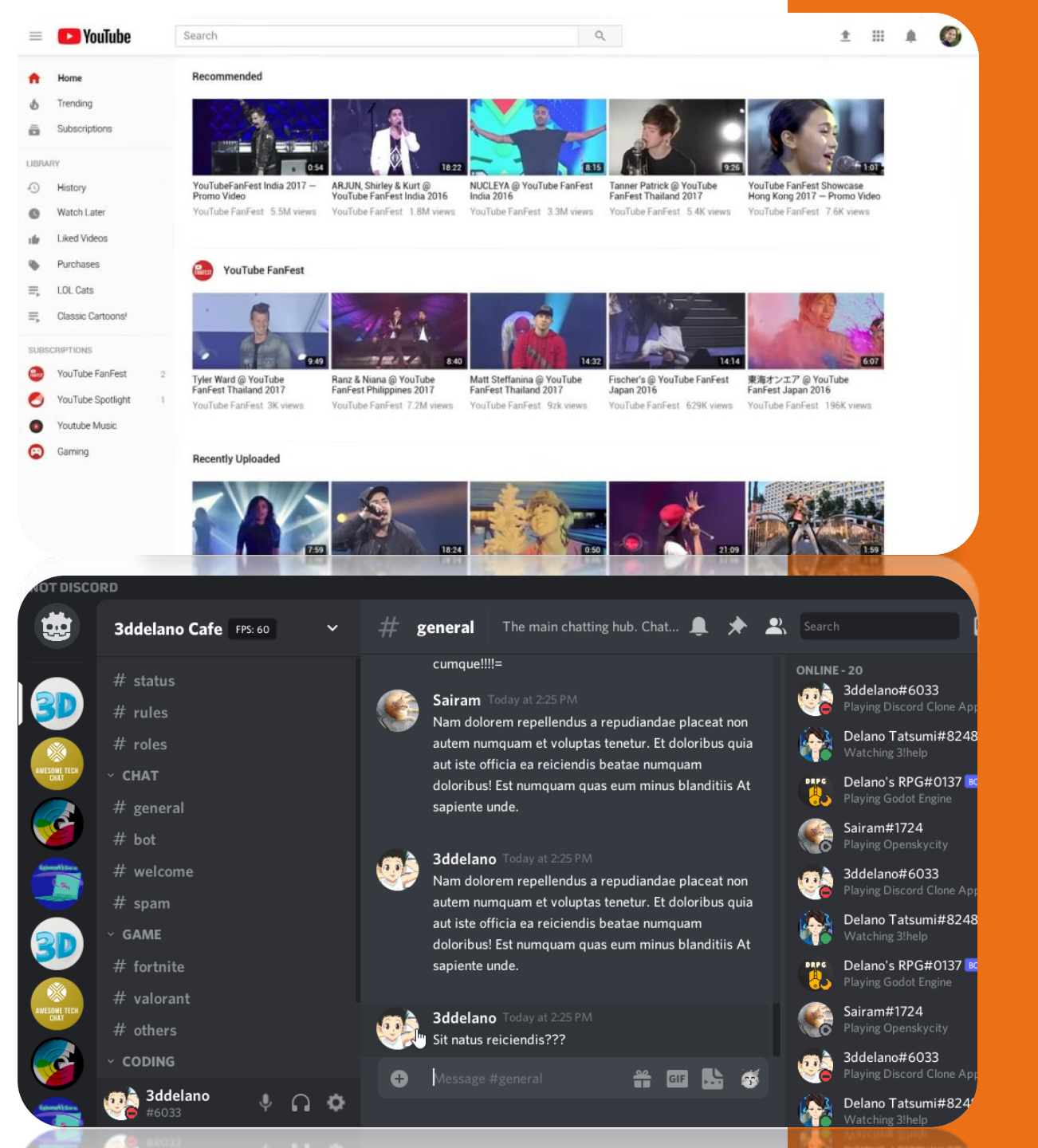

Ça correspond à cette partie du schéma

# Parfois y'a pas besoin de plus

C'est ce qu'on appelle un <u>site</u> <u>statique</u>

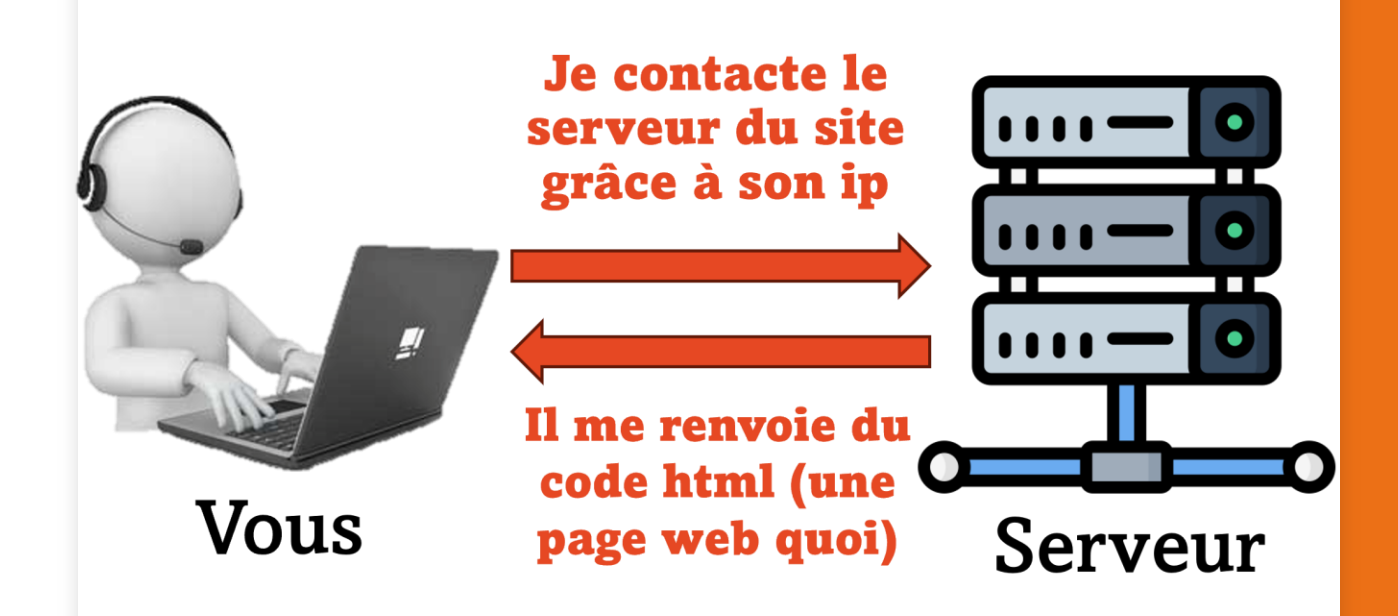

### Frontend

# Mais il faut plus si vous voulez que votre site

# Ait des comptes utilisateurs

# Affiche des données spécifiques à un utilisateur

This is the beginning of your direct message history with AppleJuice.

Apple Juice Yesterday at 10:17 AM

nd or start a conversation

Discord's Birthday

Orchard eSports

AppleJuice

Friends
 Nitro

AppleJuice

AppleJuice

Stocke des infos sur une base de données

| 1b ≡  |               |
|-------|---------------|
| 1     | Upload videos |
| ((•)) | Go live       |
|       | Create post   |
|       |               |

#### **Create Account**

🖂 E-mail

8 Name

Password

SIGN UP

SIGN IN

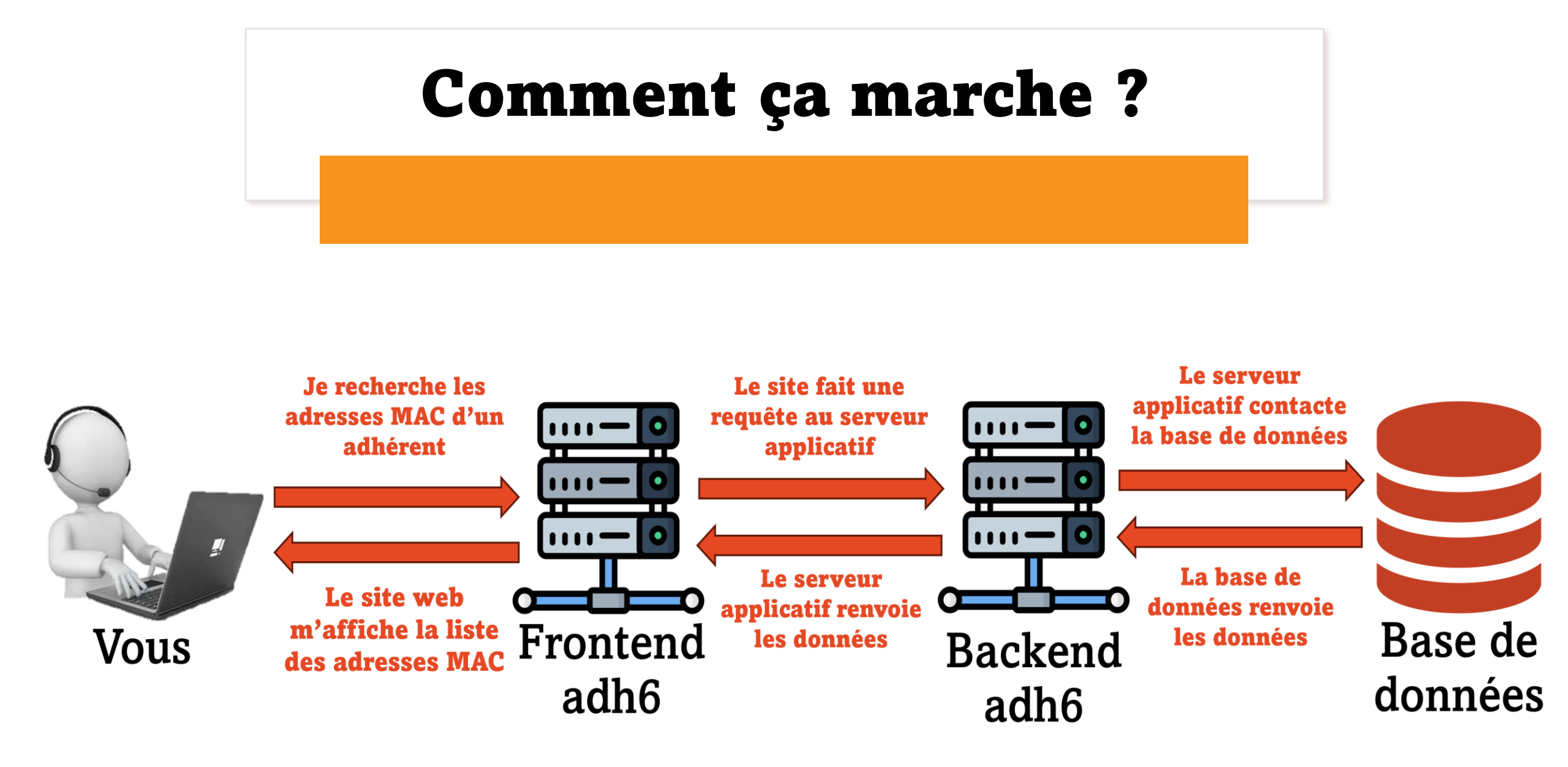

# Pour aujourd'hui, on s'intéresse que à cette partie là

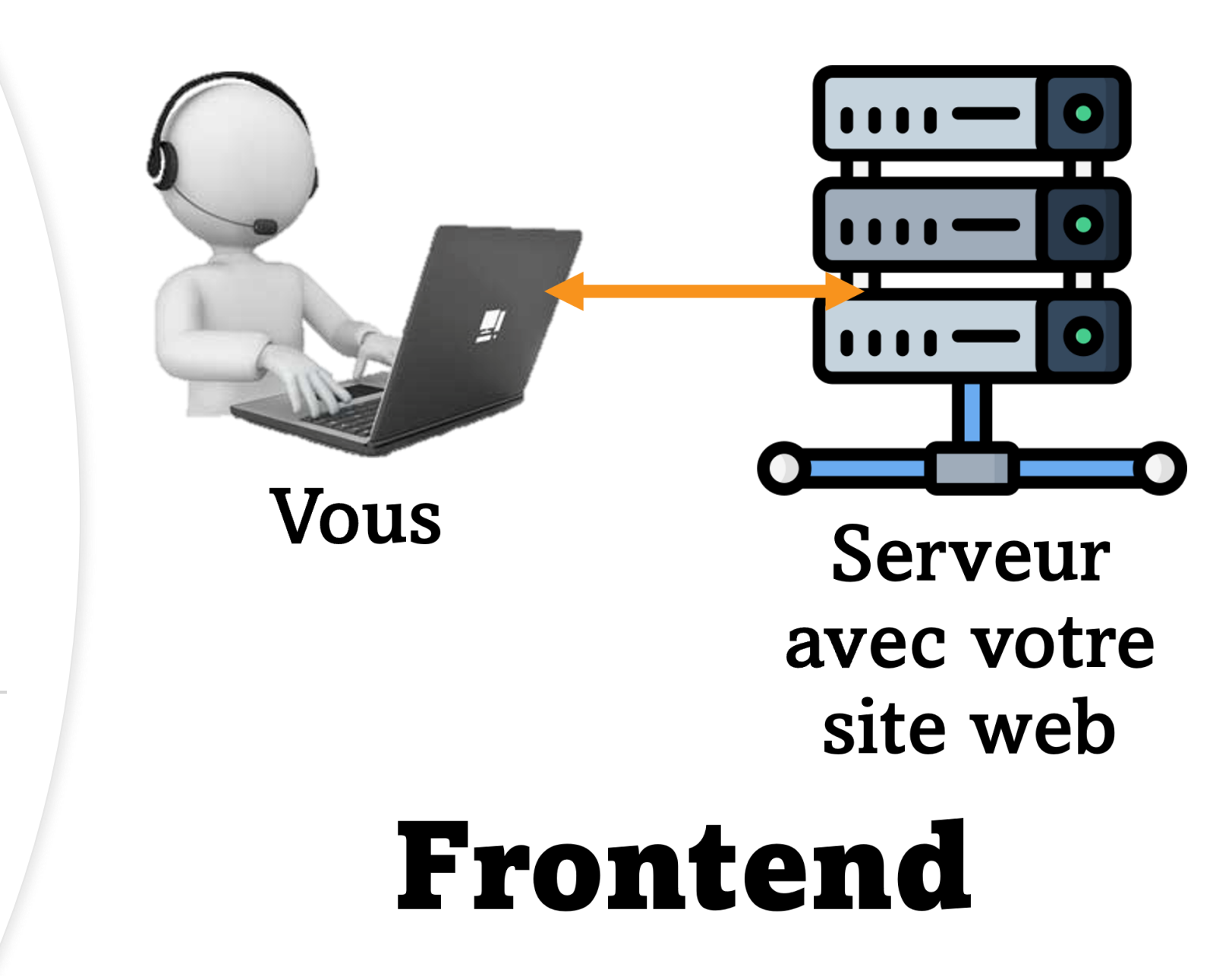

Comment on crée un site internet ?

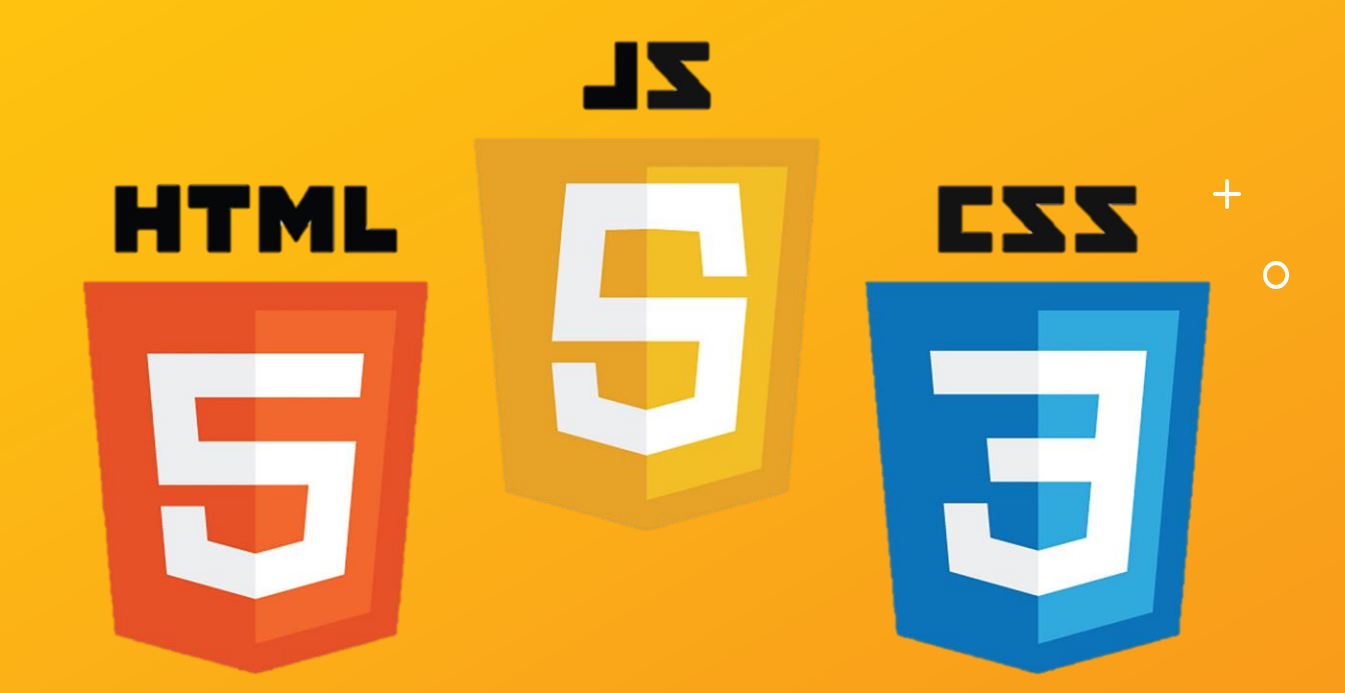

Grâce à 3 « langages de programmation »

#### <!DOCTYPE html> <html> <head> <title>Ma première page HTML</title> <meta charset="utf-8"> </head> <body> <!--Deux titres h1 et h2--> <h1>Mon titre principal</h1> <h2>Je suis un titre important</h2> <!--Deux paragraphes différents--> Voici mon premier paragraphe. Et en voilà un second ! </body>

#### </html>

# Mon titre principal

# Je suis un titre important

Voici mon premier paragraphe.

Et en voilà un second !

# Le html

Donne la structure de votre site

# HTML

# Le CSS

# Donne la mise en page et le style graphique de votre site

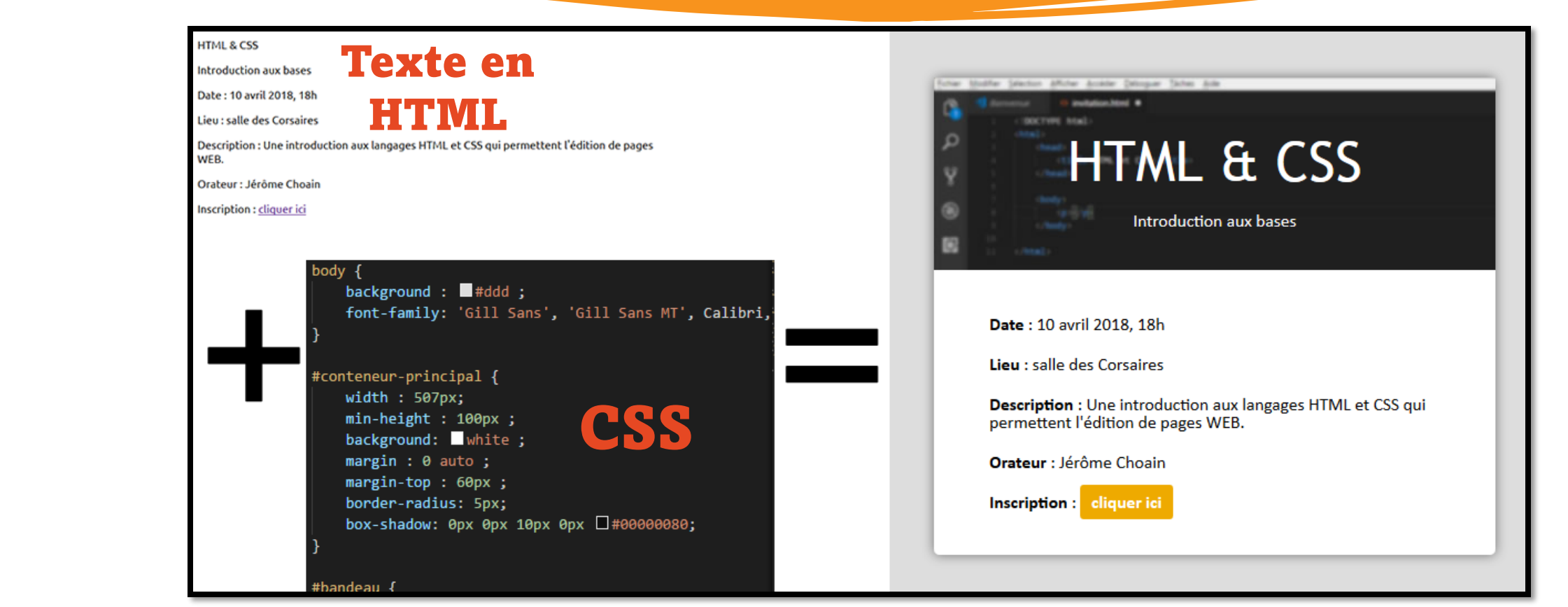

223

```
<script type="text/javascript">
var Vuesrestantes = 1300;
function onClick() {
Vuesrestantes += -0.5;
document.getElementById("Vuesrestantes").innerHTML = Vuesrestantes;
};
```

#### </script>

<button type="button" id="buttt" onClick="onClick()">Regarder la vidéo</button>
Vuesrestantes: <a id="Vuesrestantes"></a> €

# Le Javascript

# Permet de rendre votre site intéractif

Votre objectif maintenant, c'est de faire une page internet. Plus précisément, vous aller faire un classement ou un top sur un sujet qui intéresse le monde entier. Par exemple :

### Top 10 des raisons de lister BDE

Les pires justifications pour faire nuit blanche à l'INT

Les 5 mécaniques les plus frustrantes de Mario Party Switch

Pour ma part j'ai pris un sujet assez polémique : un classement des meilleures générations de pokémon

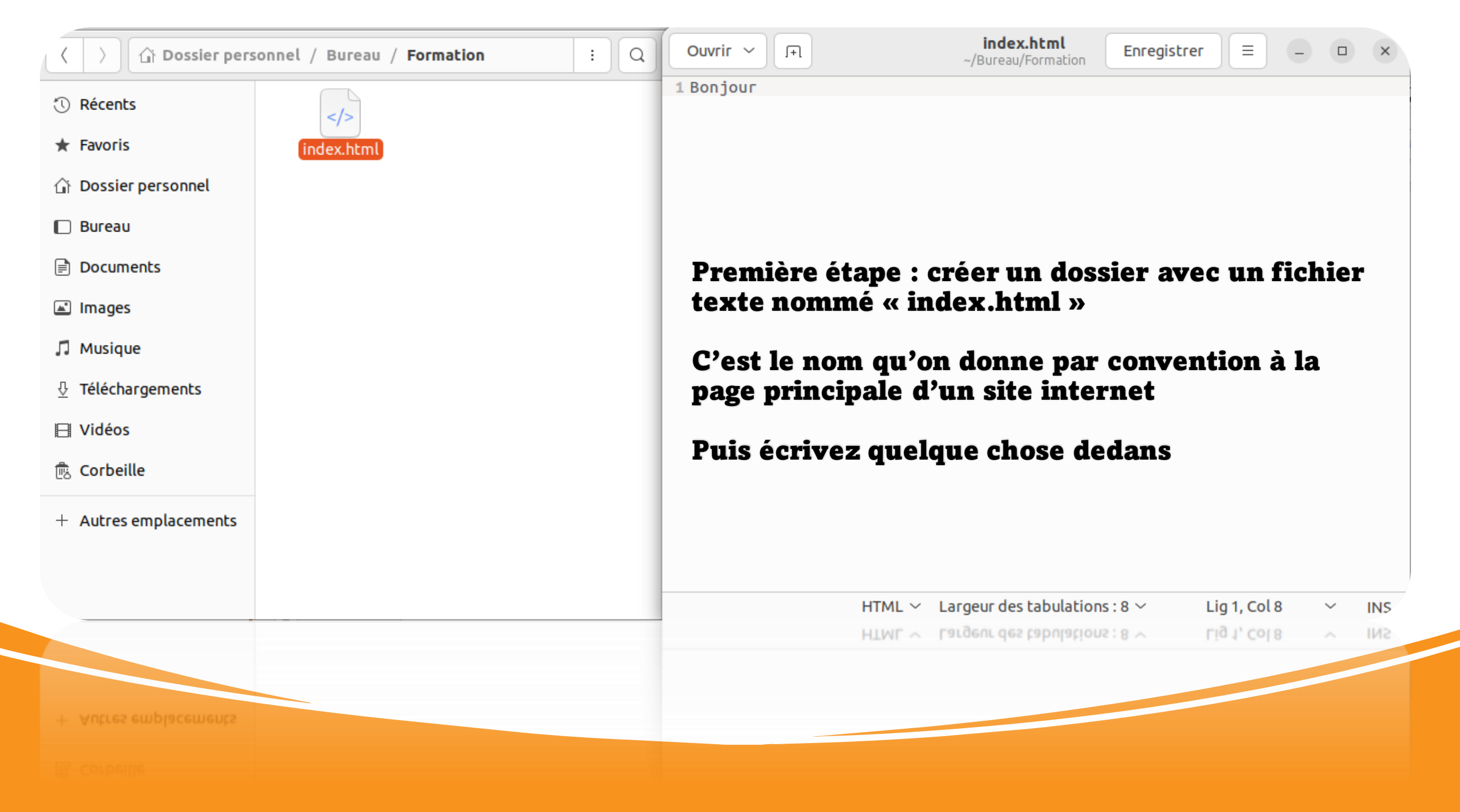

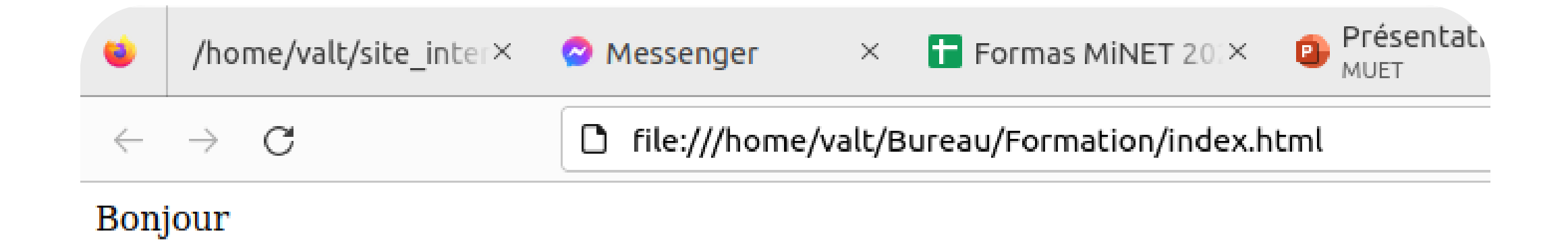

#### Ensuite, manip un peu inhabituelle :

Vous allez glisser-déposer votre fichier texte dans une nouvelle fenêtre sur votre navigateur

Vu que c'est un fichier .html, votre navigateur va en afficher le contenu

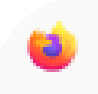

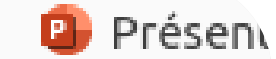

 $\leftarrow \rightarrow C$ 

### file:///home/valt/Bureau/Formation/index.html

#### Bonjour ça va

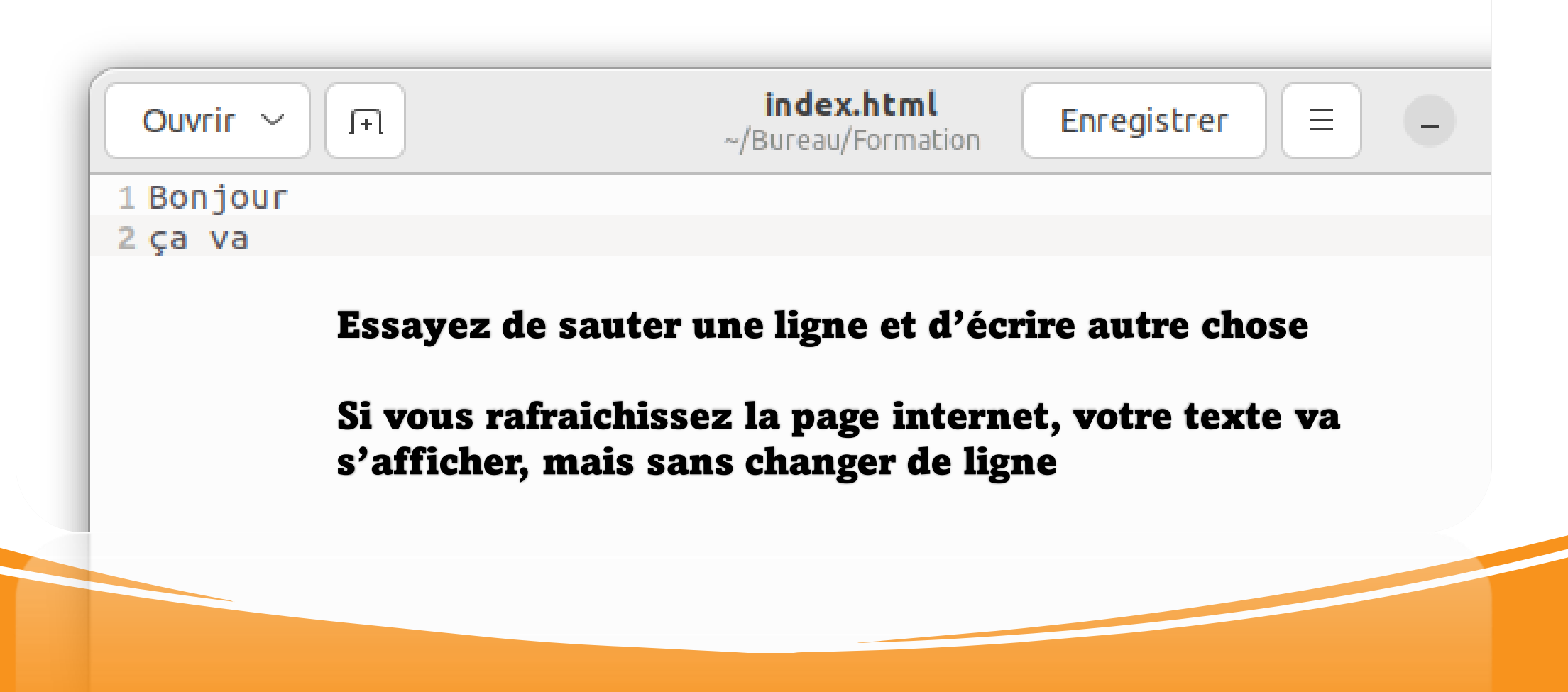

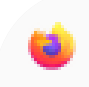

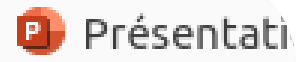

 $\leftarrow \rightarrow \mathbf{G}$ 

# Bonjour

| ça va | Ouvrir ~ (F1                       | index.html<br>~/Bureau/Formation Enregistrer ≡                                                                                       |
|-------|------------------------------------|----------------------------------------------------------------------------------------------------|
|       | 1 <h1>Bonjour</h1><br>2<br>3 ça va | En effet, c'est du html, donc pour mettre un<br>peu de mise en page, il faut utiliser des balises<br>html : les trucs en chevrons <> |
|       |                                    | Par exemple,<br>permet de sauter une ligne                                                                                           |
|       |                                    | Et si vous placez un texte entre 2 balises <h1><br/></h1> , ça vous fait un texte plus gros                                          |
|       |                                    |                                                                                                    |

Bon, c'est marrant 2 minutes le bloc note, mais c'est pas pratique

Utilisons plutôt un IDE : le plus connu étant VSCode, ou son alternative open source VSCodium (identique en tout point)

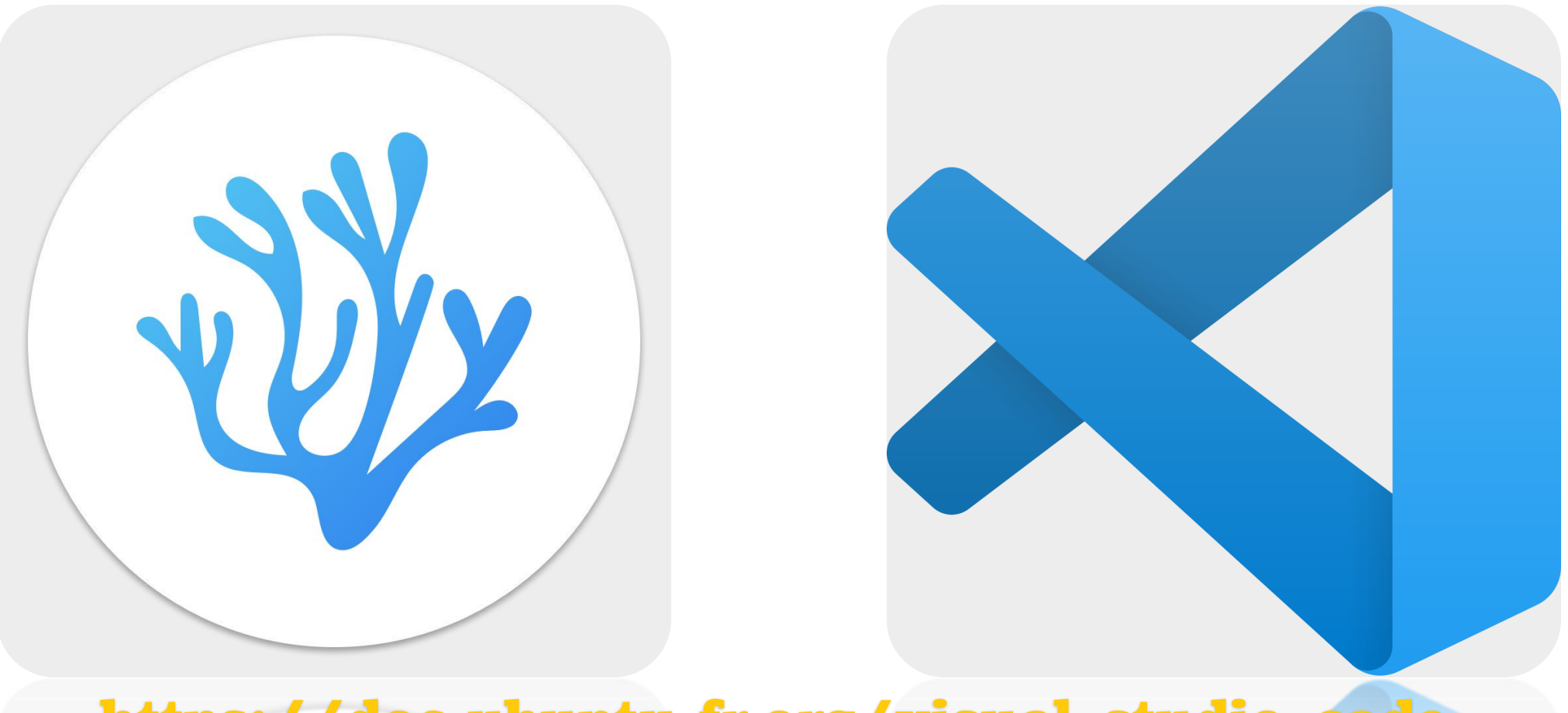

https://doc.ubuntu-fr.org/visual\_studio\_code

Une fois sur VSCod(ium), ouvrez le dossier où se trouve votre fichier en faisant :

File > Open Folder > ouvrez le dossier avec votre fichier texte

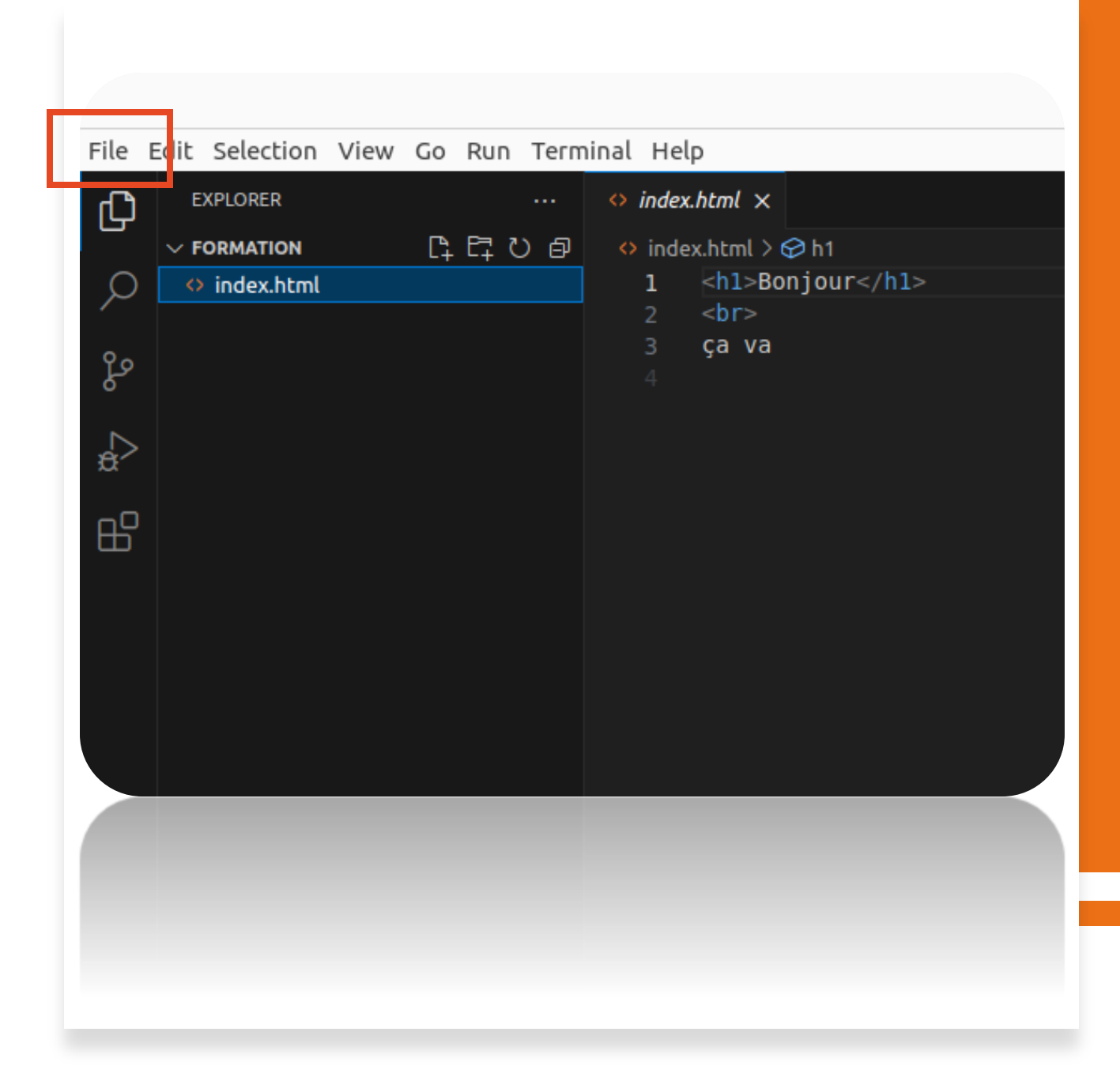

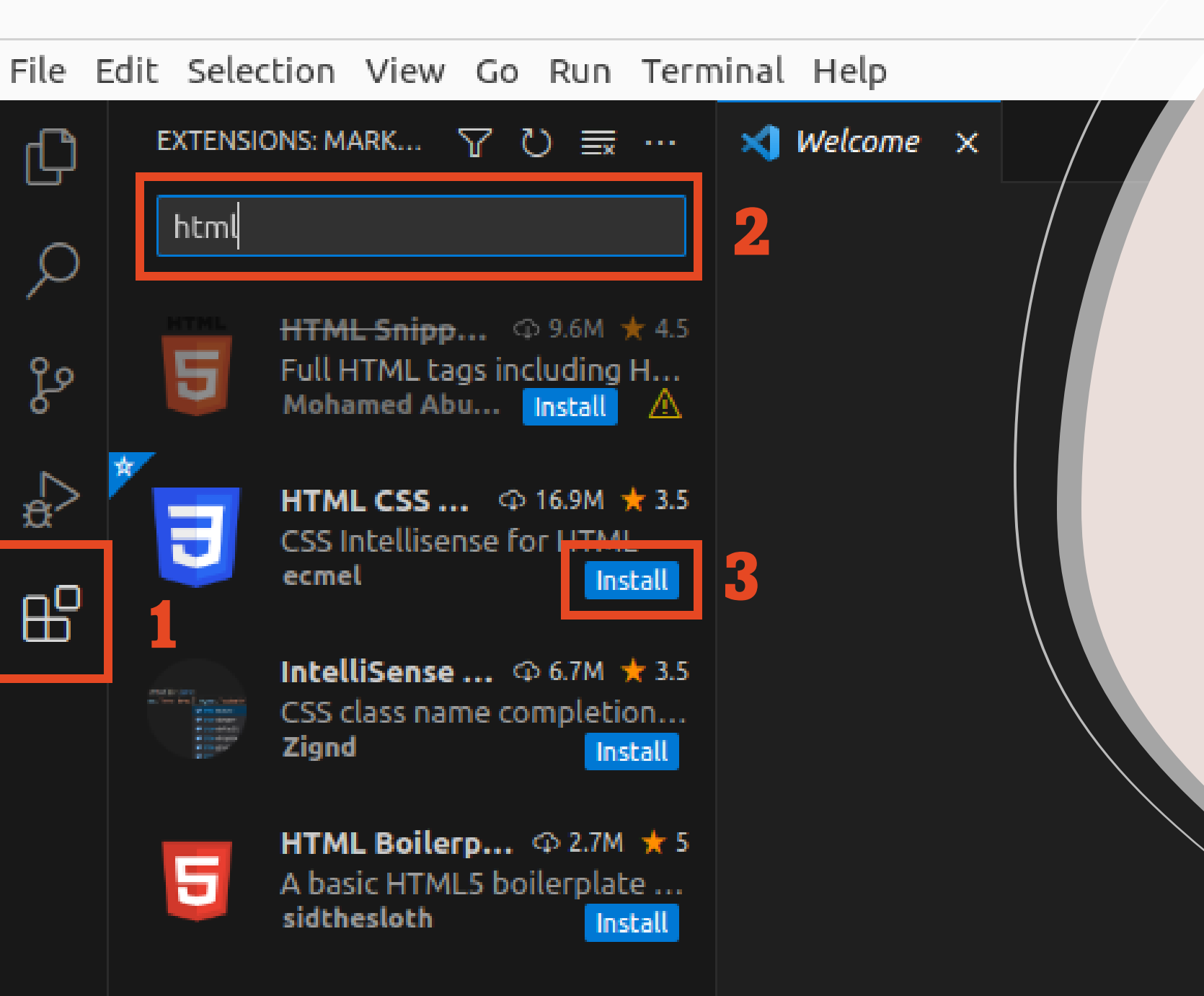

Egalement, pour avoir l'auto-complétion, très utile en HTML/CSS quand on débute, je vous recommande de télécharger l'extension dédiée

Allez dans l'onglet « Extension », tapez « html », et prenez cette extension

| 🗘 index | a.html ×                                                                           |
|---------|------------------------------------------------------------------------------------|
| 🔷 inde  | x.html >                                                                           |
| 1       | Tapez "html5" et laissez faire l'autocomplétion                                    |
| 2       | Au passage, pour commenter des trucs,</th                                          |
| 3       | vous sélectionnez et vous faite "Ctrl + Shift + /">                                |
| 4       | html                                                                               |
| 5       | <html lang="en"></html>                                                            |
| 6       | <head></head>                                                                      |
| 7       | <meta charset="utf-8"/>                                                            |
| 8       | <meta content="width=device-width, initial-scale=1.0" name="viewport"/>            |
| 9       | <title>Document</title>                                                            |
| 10      |                                                                                    |
| 11      | <body> Maintenant que vous avez l'extension, vous pouvez supprimer</body>          |
| 12      | ce que vous avez fait jusque-là, et taper « html5 »                                |
| 13      |                                                                                    |
| 14      | Avec l'autocomplétion, ça devait faire apparaitre cette belle<br>base de page html |

#### 🗘 index.html 🗙

```
index.html > ....
     <!-- Tapez "html5" et laissez faire l'autocomplétion -->
     <!-- Au passage, pour commenter des trucs,
        vous sélectionnez et vous faite "Ctrl + Shift + /" -->
 3
     <!DOCTYPE html>
 5
     <html lang="en">
     <head>
 6
         <meta charset="UTF-8">
         <title>Document</title>
 9
      (hands
10
     <body>
11
12
13
         <h1>Les meilleurs gén de Pokémon</h1>
         <h2>En toute objectivité bien sûr</h2>
14
         <h6>peut être pas en fait</h6>
15
16
     </body>
17
     </html>
18
```

Concrètement ce sont des informations qui vont aider le navigateur à afficher votre page de la meilleure manière possible

En particulier, ce que vous mettez entre les balises <title> sera le titre de la page affiché dans l'onglet en haut

Et tout ce que vous mettez dans <body> s'affichera sur votre page

### En toute objectivité bien sûr

peut être pas en fait

Vous connaissez déjà <h1>, mais il existe aussi <h2>, <h3>, jusqu'à <h6> qui font des titres de plus en plus petits

| index. | .html ×                                                                 |
|--------|-------------------------------------------------------------------------|
| inde   | x.html >                                                                |
| 1      | Tapez "html5" et laissez faire l'autocomplétion                         |
| 2      | Au passage, pour commenter des trucs,</td                               |
| 3      | vous sélectionnez et vous faite "Ctrl + Shift + /">                     |
| 4      | html                                                                    |
| 5      | <html lang="en"></html>                                                 |
| 6      | <head></head>                                                           |
| 7      | <meta charset="utf-8"/>                                                 |
| 8      | <meta content="width=device-width, initial-scale=1.0" name="viewport"/> |
| 9      | <title>Document</title>                                                 |
| .0     |                                                                         |
| .1     | <body></body>                                                           |
| .2     |                                                                         |
| .3     | <h1>Les meilleurs gén de Pokémon</h1>                                   |
| .4     | <h2>En toute objectivité bien sûr</h2>                                  |
| .5     | <h6>peut être pas en fait</h6>                                          |
| .6     |                                                                         |
| .7     |                                                                         |
| .8     |                                                                         |

🗛 300% 公

# Les meilleurs gén de Pokémon

### En toute objectivité bien sûr

peut être pas en fait

Les balises permettent de faire des paragraphes de texte

Vous pouvez commencer votre en site en expliquant le choix du sujet

C'est un débat qui fait rage au sein de la communauté, et il est temps d'y mettre un terme

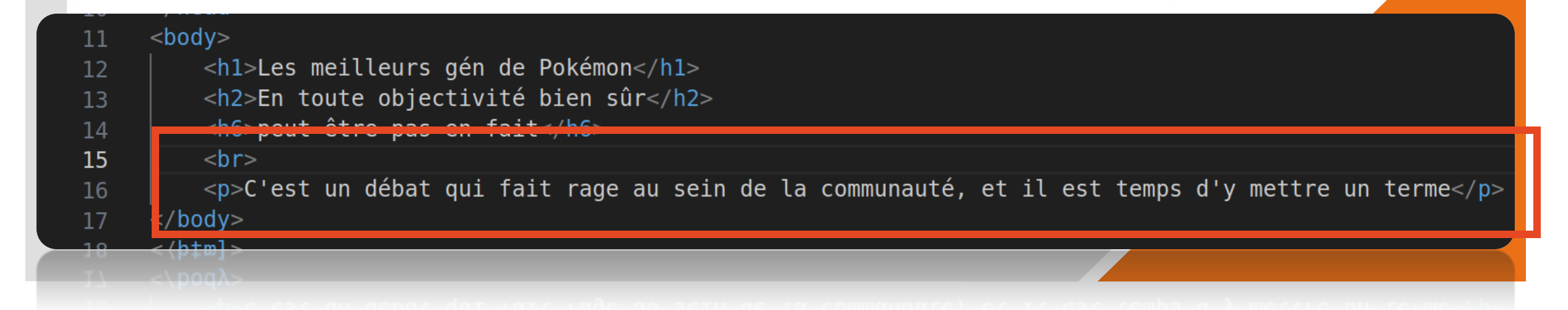

### Les meilleurs gén de Pokémon

EXPLORER FORMATION

🔄 pokemon.ipa

#### En toute objectivité bien sûr

peut être pas en fait

 $\rightarrow$  C

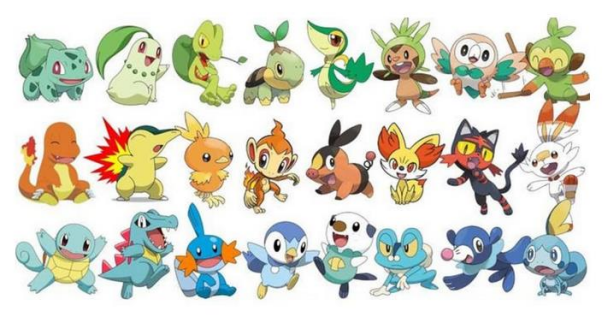

C'est un débat qui fait rage au sein de la communaut

an acoar dan miri ado an acun ac micomunanaa

Par convention, on crée un dossier « public » à la racine du projet dans lequel on met tous les fichiers externes dont on va se servir

Essayez d'afficher une image pour illustrer votre site

La balise <img> permet de placer une image Elle prend des arguments : src : l'emplacement de l'image dans votre projet width/heigth : la taille de l'image en pixel alt : le texte de remplacement qui s'affichera si votre image n'est pas chargée

| <br>index | c.html ×                                                                                                    |
|-----------|----------------------------------------------------------------------------------------------------|
| 🗘 inde    | ex.html > 🔗 html                                                                                                    |
|           | Tapez "html5" et laissez faire l'autocomplétion                                                                                                    |
| 2         | Au passage, pour commenter des trucs,</th                                                                                                    |
| 3         | vous sélectionnez et vous faite "Ctrl + Shift + /">                                                                                                    |
| 4         | ntml                                                                                                    |
| 5         | <ntml lang="en"></ntml>                                                                                                    |
| 6         | <nedu></nedu>                                                                                                    |
|           | <pre><meta alt="Pokemon" content="width=device-width initial-sca&lt;/pre&gt;&lt;/th&gt;&lt;/tr&gt;&lt;tr&gt;&lt;th&gt;g&lt;/th&gt;&lt;th&gt;&lt;pre&gt;&lt;metu nume= viewport concent= width=device width, initidt set&lt;br&gt;&lt;title&gt;Document&lt;/title&gt;&lt;/pre&gt;&lt;/th&gt;&lt;/tr&gt;&lt;tr&gt;&lt;th&gt;10&lt;/th&gt;&lt;th&gt;&lt;/head&gt;&lt;/th&gt;&lt;/tr&gt;&lt;tr&gt;&lt;th&gt;11&lt;/th&gt;&lt;th&gt;&lt;br/&gt;body&gt;&lt;/th&gt;&lt;/tr&gt;&lt;tr&gt;&lt;th&gt;12&lt;/th&gt;&lt;th&gt;&lt;h1&gt;Les meilleurs gén de Pokémon&lt;/h1&gt;&lt;/th&gt;&lt;/tr&gt;&lt;tr&gt;&lt;th&gt;13&lt;/th&gt;&lt;th&gt;&lt;h2&gt;En toute objectivité bien sûr&lt;/h2&gt;&lt;/th&gt;&lt;/tr&gt;&lt;tr&gt;&lt;th&gt;14&lt;/th&gt;&lt;th&gt;&lt;h6&gt;peut être pas en fait&lt;/h6&gt;&lt;/th&gt;&lt;/tr&gt;&lt;tr&gt;&lt;th&gt;15&lt;/th&gt;&lt;th&gt;&lt;/th&gt;&lt;/tr&gt;&lt;tr&gt;&lt;th&gt;16&lt;/th&gt;&lt;th&gt;&lt;/th&gt;&lt;/tr&gt;&lt;tr&gt;&lt;th&gt;17&lt;/th&gt;&lt;th&gt;&lt;pre&gt;&lt;1mg src=" name="viewport" pokemon.jpg"="" public="" width="280px"/></pre> |
| 18        |                                                                                                    |
| 20        |                                                                                                    |
| 20        |                                                                                                    |
| 21        |                                                                                                    |

ST <\ucme

#### Autre option : vous pouvez marquer l'url d'une image déjà présente sur internet Ça fonctionne exactement pareil

| XPLORER ····                                  | ◇ index.html ●                                                                                                    |
|-----------------------------------------------|----------------------------------------------------------------------------------------------------|
| ORMATION                                      | ♦ index.html > Ø html > Ø body                                                                                                    |
| ∕ public                                      | 1 Tapez "html5" et laissez faire l'autocomplétion                                                                                                    |
| <ul> <li>polit</li> <li>index.html</li> </ul> | <pre>2 <!-- Au passage, pour commenter des trucs,<br-->3   vous sélectionnez et vous faite "Ctrl + Shift + /"&gt;<br/>4 <!DOCTYPE html>    <br/>5 <html lang="en"><br/>6 <head><br/>7   <meta charset="utf-8"/><br/>8   <meta content="width=device-width, initial-scale=1.0" name="viewport"/><br/>9   <title>Document<br/>10 </title></head><br/>11 <body><br/>12   <h1>Les meilleurs gén de Pokémon</h1><br/>13   <h2>En toute objectivité bien sûr</h2><br/>14   <h6>peut être pas en fait</h6></body></html></pre> |
|                                               | <pre>15</pre>                                                                                                    |

</html>

er an actual qui fait rage au sein de la communaute, et il ca-

| EXPLORER ····                                                                                                    | index.html • Video.mp4                                                                        |
|----------------------------------------------------------------------------------------------------|-----------------------------------------------------------------------------------------------|
| FORMATION                                                                                                    | ↔ index.html > ↔ html > ↔ body                                                                |
| ∨ public                                                                                                    | 1 Tapez "html5" et laissez faire l'autocomplétion                                             |
| with the second second | 2 Au passage, pour commenter des trucs,</th                                                   |
| video.mp4                                                                                                    | 3   vous sélectionnez et vous faite "Ctrl + Shift + /">                                       |
| () in Jourhand                                                                                                    | 4 html                                                                                        |
|                                                                                                    | 5 <ntml lang="en"></ntml>                                                                     |
|                                                                                                    | o <neda><br/>7</neda>                                                                         |
|                                                                                                    | <pre>8 <meta content="width=device-width, initial-scale=1.0" name="viewport"/></pre>          |
|                                                                                                    | 9 <title>Document</title>                                                                     |
|                                                                                                    | 10                                                                                            |
|                                                                                                    | 11 <body></body>                                                                              |
|                                                                                                    | 12 <h1>Les meilleurs gén de Pokémon</h1>                                                      |
|                                                                                                    | 13 <h2>En toute objectivité bien sûr</h2>                                                     |
|                                                                                                    | 14 <h6>peut être pas en fait</h6>                                                             |
|                                                                                                    | 15                                                                                            |
|                                                                                                    | 16                                                                                            |
|                                                                                                    | 1/ <img all="Pokemon" src="public/pokemon.jpg" width="280px"/>                                |
|                                                                                                    | 10<br>19 <video src="public/video.mp4"></video>                                               |
|                                                                                                    | 20                                                                                            |
|                                                                                                    | 21 C'est un débat qui fait rage au sein de la communauté, et il est temps d'y mettre un terme |
|                                                                                                    | 22                                                                                            |
|                                                                                                    | 23                                                                                            |
|                                                                                                    |                                                                                               |
|                                                                                                    |                                                                                               |

Dans la même veine, on peut importer des vidéos avec la balise <video> Ça fonctionne tout pareil qu'une image e Edit Selection View Go Run Terminal Help

| Д                           | EXPLORER ····  | ◇ index.html ×                                                                                                    |  |  |  |  |  |
|-----------------------------|----------------|----------------------------------------------------------------------------------------------------|--|--|--|--|--|
|                             |                | ↔ index.html > ↔ html > ↔ head > ↔ link                                                                             |  |  |  |  |  |
| Q                           | > gen          | 1 Tapez "html5" et laissez faire l'autocomplétion                                                                   |  |  |  |  |  |
| 1                           | ∨ public       | 2 Au passage, pour commenter des trucs,</th                                                                         |  |  |  |  |  |
| Ŷ٥                          | = fichies tyt  | 3 vous sélectionnez et vous faite "Ctrl + Shift + /">                                                               |  |  |  |  |  |
| 6                           | 🖾 iconpoke.ipg | 4 html                                                                                                    |  |  |  |  |  |
| ~                           |                | 5 <html lang="en"></html>                                                                                           |  |  |  |  |  |
| ¦⇒                          | video.mp4      | <pre>6 <nedu> 7 // <meta charset="utf-8"/></nedu></pre>                                                             |  |  |  |  |  |
|                             |                | <pre>/ <meta <br="" charset="utf-8"/>/ <meta content="width=device-width_initial-scale=1 0" name="viewport"/></pre> |  |  |  |  |  |
| 9 1 <title>uocument</title> |                |                                                                                                    |  |  |  |  |  |
|                             |                | 10 <link href="public/iconpoke.jpg" rel="shortcut icon"/>                                                           |  |  |  |  |  |
|                             |                | 11                                                                                                    |  |  |  |  |  |
|                             |                | 12 <body></body>                                                                                                    |  |  |  |  |  |
|                             |                | 13 <h1>Les meilleurs gén de Pokémon</h1>                                                                            |  |  |  |  |  |
|                             |                | 14 <h2>En toute objectivité bien sûr</h2>                                                                           |  |  |  |  |  |
|                             |                | 15 <h6>peut être pas en fait</h6>                                                                                   |  |  |  |  |  |
|                             |                | 15 <h6>peut être pas en fait</h6>                                                                                   |  |  |  |  |  |

<h2>En toute objectivite bien sur</h2

Et enfin, tant qu'on est dans les images, vous pouvez modifier l'icône qui s'affiche sur votre onglet de navigateur en ajoutant une balise <link> entre les balises <head>

L'argument « href » sert à indiquer l'emplacement de l'icône

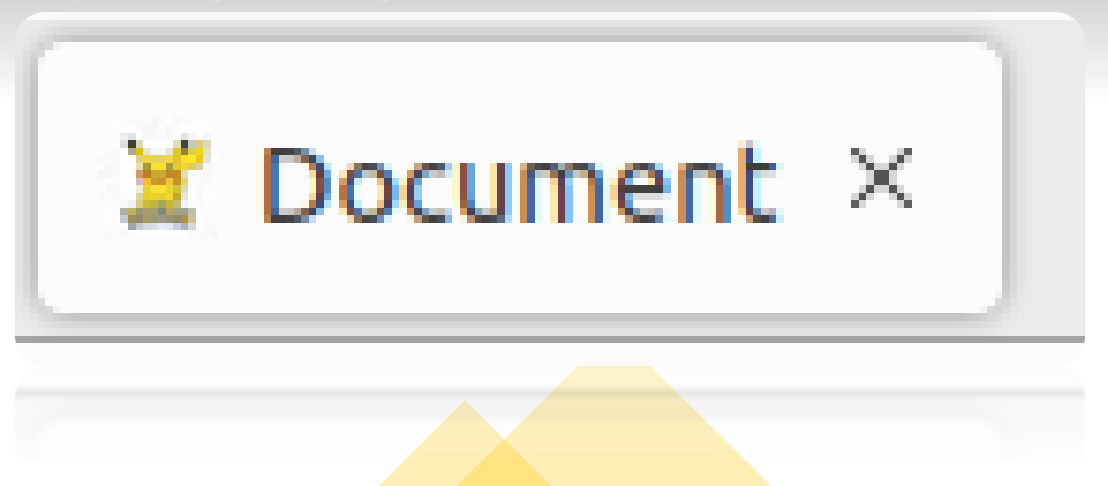

🚸 index.html 💿 video.mp4

| > Inde    | ex.html > $\bigcirc$ html > $\bigcirc$ body > $\bigcirc$ h3                                                                                                    |                                     |  |  |  |  |                                      |
|-----------|----------------------------------------------------------------------------------------------------|-------------------------------------|--|--|--|--|--------------------------------------|
| 6         | <head></head>                                                                                                    |                                     |  |  |  |  |                                      |
| 7         | <pre><meta charset="utf-8"/></pre>                                                                                                    |                                     |  |  |  |  |                                      |
| 8         | <pre><meta content="width=device-width, initial&lt;/td&gt;&lt;/tr&gt;&lt;tr&gt;&lt;td&gt;10&lt;/td&gt;&lt;td&gt;&lt;/head&gt;&lt;/td&gt;&lt;td&gt;&lt;/td&gt;&lt;/tr&gt;&lt;tr&gt;&lt;td&gt;11&lt;/td&gt;&lt;td&gt;&lt;body&gt;&lt;/td&gt;&lt;td&gt;&lt;/td&gt;&lt;/tr&gt;&lt;tr&gt;&lt;td&gt;12&lt;/td&gt;&lt;td&gt;&lt;pre&gt;&lt;/td&gt;&lt;td&gt;de Pokémon&lt;/hl&gt;&lt;/td&gt;&lt;/tr&gt;&lt;tr&gt;&lt;td&gt;13&lt;/td&gt;&lt;td&gt;&lt;h2&gt;En toute objectivit&lt;/td&gt;&lt;td&gt;té bien sûr&lt;/h2&gt;&lt;/td&gt;&lt;/tr&gt;&lt;tr&gt;&lt;td&gt;14&lt;/td&gt;&lt;td&gt;&lt;h6&gt;peut être pas en fa&lt;/td&gt;&lt;td&gt;ait&lt;/h6&gt;&lt;/td&gt;&lt;/tr&gt;&lt;tr&gt;&lt;td&gt;15&lt;/td&gt;&lt;td&gt;&lt;/td&gt;&lt;td&gt;&lt;/td&gt;&lt;/tr&gt;&lt;tr&gt;&lt;td&gt;16&lt;/td&gt;&lt;td&gt;&lt;/td&gt;&lt;td&gt;&lt;/td&gt;&lt;/tr&gt;&lt;tr&gt;&lt;td&gt;17&lt;/td&gt;&lt;td&gt;&lt;img src=" name="viewport" pokemo<="" public="" td="" viewport"=""/><td>on.jpg" width="280px" alt="Pokemon"&gt;</td></pre> |                                     |  |  |  |  | on.jpg" width="280px" alt="Pokemon"> |
| 18        | 3   · · · · · · · · · · · · · · · · · ·                                                                                                    |                                     |  |  |  |  |                                      |
| 19        | C'est un débat qui 1                                                                                                    | fait rage au sein de la communauté, |  |  |  |  |                                      |
| 20        |                                                                                                    |                                     |  |  |  |  |                                      |
| 21        | <h3>Classement :</h3>                                                                                                    | La balise <ol></ol>                 |  |  |  |  |                                      |
| 22        | <ol></ol>                                                                                                    | monument de feire des               |  |  |  |  |                                      |
| 23        | <li><li><li><li></li></li></li></li>                                                                                                    | permet de faire des                 |  |  |  |  |                                      |
| 24        | <li><li><li>Gén 2</li></li></li>                                                                                                    | listes                              |  |  |  |  |                                      |
| 25        | <li><li><li><li>Gén 1</li></li></li></li>                                                                                                    | 113723                              |  |  |  |  |                                      |
| 26        | <li><li>Sén 3</li></li>                                                                                                    |                                     |  |  |  |  |                                      |
| 27        | <li><li><li>Gen 4</li></li></li>                                                                                                    | Chaque élément de                   |  |  |  |  |                                      |
| 28        | <li><li><li>Gén 6</li></li></li>                                                                                                    | motro lieto deit ôtro               |  |  |  |  |                                      |
| 29        | <li><li><li><li>Gen /</li></li></li></li>                                                                                                    | votre liste doit etre               |  |  |  |  |                                      |
| 30        | <11>Gen 8 11                                                                                                    | placé entre des                     |  |  |  |  |                                      |
| 31        | 01                                                                                                    |                                     |  |  |  |  |                                      |
| 32        |                                                                                                    | banses <n></n>                      |  |  |  |  |                                      |
| 33<br>マルー |                                                                                                    |                                     |  |  |  |  |                                      |
| 54<br>25  |                                                                                                    |                                     |  |  |  |  |                                      |
| 36        |                                                                                                    |                                     |  |  |  |  |                                      |
| 10        |                                                                                                    |                                     |  |  |  |  |                                      |
| 35        | <\poq}>                                                                                                    |                                     |  |  |  |  |                                      |
|           |                                                                                                    |                                     |  |  |  |  |                                      |

#### file:///home/valt/Bureau/Formation/index.html

### Les meilleurs gén de Pokémon

#### En toute objectivité bien sûr

peut être pas en fait

 $\rightarrow$  C

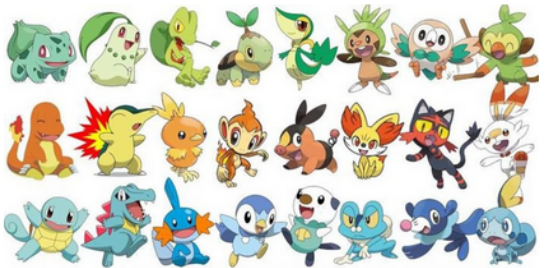

C'est un débat qui fait rage au sein de la communauté, et il est temps d'y

#### **Classement :**

1. Gén 5 2. Gén 2 3. Gén 1 4. Gén 3 5. Gén 4 6. Gén 6 7. Gén 7 8. Gén 8

8. Gén 8 7. Gén 7

#### Profitez-en pour établir un premier classement sur le sujet que vous avez choisis

🚸 index.html 💿 video.mp4

| > Inde    | ex.html > $\bigcirc$ html > $\bigcirc$ body > $\bigcirc$ h3                                                                                                    |                                     |  |  |  |  |                                      |
|-----------|----------------------------------------------------------------------------------------------------|-------------------------------------|--|--|--|--|--------------------------------------|
| 6         | <head></head>                                                                                                    |                                     |  |  |  |  |                                      |
| 7         | <pre><meta charset="utf-8"/></pre>                                                                                                    |                                     |  |  |  |  |                                      |
| 8         | <pre><meta content="width=device-width, initial&lt;/td&gt;&lt;/tr&gt;&lt;tr&gt;&lt;td&gt;10&lt;/td&gt;&lt;td&gt;&lt;/head&gt;&lt;/td&gt;&lt;td&gt;&lt;/td&gt;&lt;/tr&gt;&lt;tr&gt;&lt;td&gt;11&lt;/td&gt;&lt;td&gt;&lt;body&gt;&lt;/td&gt;&lt;td&gt;&lt;/td&gt;&lt;/tr&gt;&lt;tr&gt;&lt;td&gt;12&lt;/td&gt;&lt;td&gt;&lt;pre&gt;&lt;/td&gt;&lt;td&gt;de Pokémon&lt;/hl&gt;&lt;/td&gt;&lt;/tr&gt;&lt;tr&gt;&lt;td&gt;13&lt;/td&gt;&lt;td&gt;&lt;h2&gt;En toute objectivit&lt;/td&gt;&lt;td&gt;té bien sûr&lt;/h2&gt;&lt;/td&gt;&lt;/tr&gt;&lt;tr&gt;&lt;td&gt;14&lt;/td&gt;&lt;td&gt;&lt;h6&gt;peut être pas en fa&lt;/td&gt;&lt;td&gt;ait&lt;/h6&gt;&lt;/td&gt;&lt;/tr&gt;&lt;tr&gt;&lt;td&gt;15&lt;/td&gt;&lt;td&gt;&lt;/td&gt;&lt;td&gt;&lt;/td&gt;&lt;/tr&gt;&lt;tr&gt;&lt;td&gt;16&lt;/td&gt;&lt;td&gt;&lt;/td&gt;&lt;td&gt;&lt;/td&gt;&lt;/tr&gt;&lt;tr&gt;&lt;td&gt;17&lt;/td&gt;&lt;td&gt;&lt;img src=" name="viewport" pokemo<="" public="" td="" viewport"=""/><td>on.jpg" width="280px" alt="Pokemon"&gt;</td></pre> |                                     |  |  |  |  | on.jpg" width="280px" alt="Pokemon"> |
| 18        | 3   · · · · · · · · · · · · · · · · · ·                                                                                                    |                                     |  |  |  |  |                                      |
| 19        | C'est un débat qui 1                                                                                                    | fait rage au sein de la communauté, |  |  |  |  |                                      |
| 20        |                                                                                                    |                                     |  |  |  |  |                                      |
| 21        | <h3>Classement :</h3>                                                                                                    | La balise <ol></ol>                 |  |  |  |  |                                      |
| 22        | <ol></ol>                                                                                                    | monument de feire des               |  |  |  |  |                                      |
| 23        | <li><li><li><li></li></li></li></li>                                                                                                    | permet de faire des                 |  |  |  |  |                                      |
| 24        | <li><li><li>Gén 2</li></li></li>                                                                                                    | listes                              |  |  |  |  |                                      |
| 25        | <li><li><li><li>Gén 1</li></li></li></li>                                                                                                    | 113723                              |  |  |  |  |                                      |
| 26        | <li><li>Sén 3</li></li>                                                                                                    |                                     |  |  |  |  |                                      |
| 27        | <li><li><li>Gen 4</li></li></li>                                                                                                    | Chaque élément de                   |  |  |  |  |                                      |
| 28        | <li><li><li>Gén 6</li></li></li>                                                                                                    | motro lieto deit ôtro               |  |  |  |  |                                      |
| 29        | <li><li><li><li>Gen /</li></li></li></li>                                                                                                    | votre liste doit etre               |  |  |  |  |                                      |
| 30        | <11>Gen 8 11                                                                                                    | placé entre des                     |  |  |  |  |                                      |
| 31        | 01                                                                                                    |                                     |  |  |  |  |                                      |
| 32        |                                                                                                    | banses <n></n>                      |  |  |  |  |                                      |
| 33<br>マルー |                                                                                                    |                                     |  |  |  |  |                                      |
| 54<br>25  |                                                                                                    |                                     |  |  |  |  |                                      |
| 36        |                                                                                                    |                                     |  |  |  |  |                                      |
| 10        |                                                                                                    |                                     |  |  |  |  |                                      |
| 35        | <\poq}>                                                                                                    |                                     |  |  |  |  |                                      |
|           |                                                                                                    |                                     |  |  |  |  |                                      |

#### file:///home/valt/Bureau/Formation/index.html

### Les meilleurs gén de Pokémon

#### En toute objectivité bien sûr

peut être pas en fait

 $\rightarrow$  C

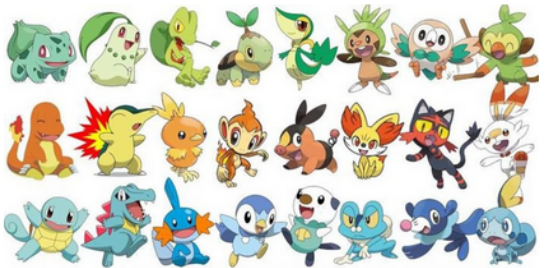

C'est un débat qui fait rage au sein de la communauté, et il est temps d'y

#### **Classement :**

1. Gén 5 2. Gén 2 3. Gén 1 4. Gén 3 5. Gén 4 6. Gén 6 7. Gén 7 8. Gén 8

8. Gén 8 7. Gén 7

#### Profitez-en pour établir un premier classement sur le sujet que vous avez choisis

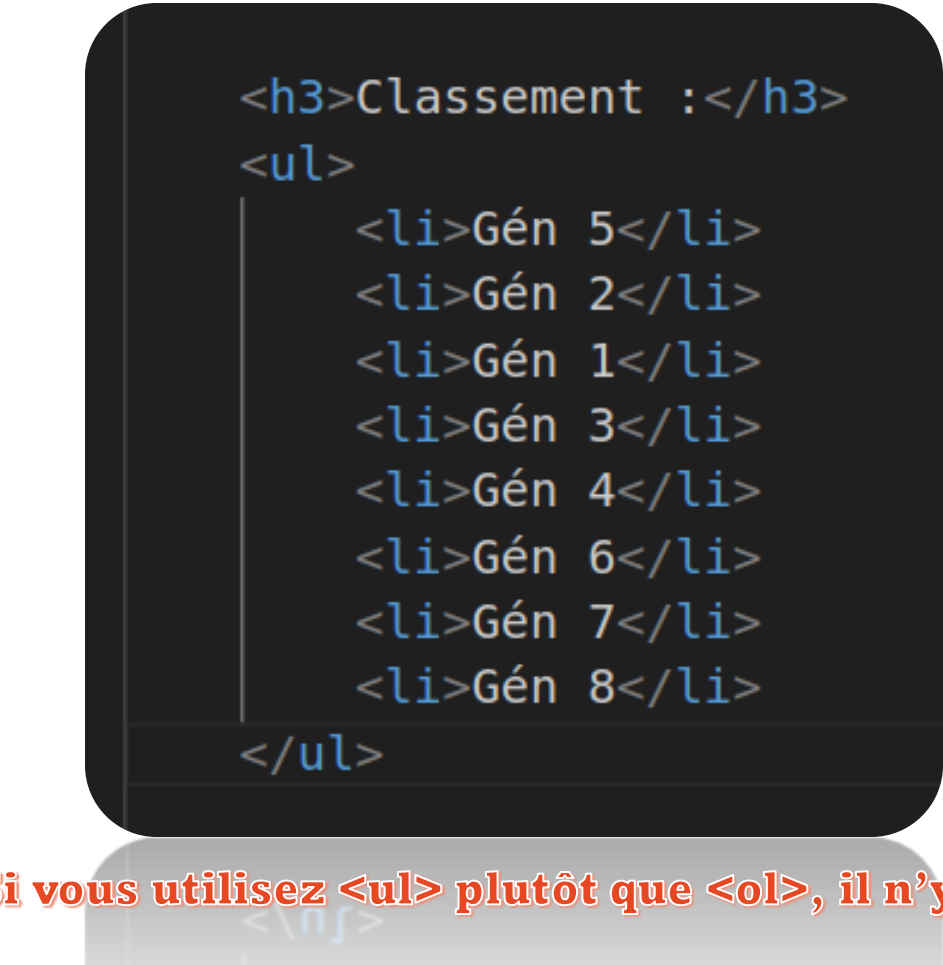

C'est un débat qui fait rage au Classement : • Gén 5 • Gén 2 • Gén 1 • Gén 3 • Gén 4 • Gén 6

- Gén 7
- Gén 8

Si vous utilisez plutôt que , il n'y aura pas de numérotation, juste des points <sup>o</sup> Pour mémoriser : ol = Ordered List ul = Unordered List li = LIne

#### Les meilleurs gén de Pokémon

#### En toute objectivité bien sûr

peut être pas en fait

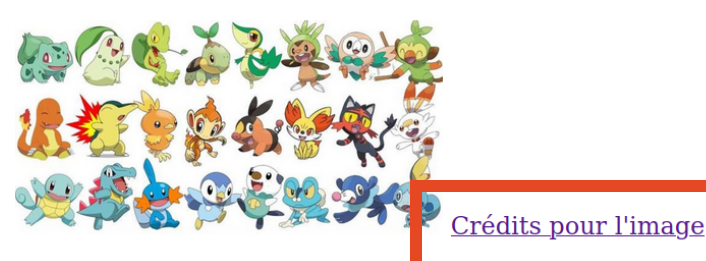

C'est un débat qui fait rage au s<mark>ein de la communaute, et i</mark>l est temps d'y mettre un terme

17

#### **Classement :**

- Gén 5
- Gén 2
- Gén 1
- Gén 3
- Gén 4
- Gén 6
- Gén 7
- Gén 8

Notez qu'entre les balises <a>, j'ai mis que du texte. Mais on pourrait très bien mettre une image, voire plusieurs éléments, pour faire un lien cliquable plus original

```
<body>
   <h1>Les meilleurs gén de Pokémon</h1>
   <h2>En toute objectivité bien sûr</h2>
   <h6>peut être pas en fait</h6>
   <img src="public/pokemon.jpg" width="280px" alt="Pokemon">
   <a href="https://www.pokepedia.fr/Portail:Accueil">Crédits pour l'image</a>
   < hr >
   C'est un débat qui fait rage au sein de la communauté, et il est temps d'y mettre un terme.
   <h3>Classement :</h3>
      Gén 5
      Gén 2
      Gén 1
      Gén 3
      Gén 4
      Gén 6
      Gén 7
      Gén 8
```

Eléments fondamental d<sup>°</sup>internet : la balise <a> permet de créer des hyperliens

L'argument « href » permet d'indiquer vers quoi on redirige l'utilisateur lorsqu'il va cliquer. Par exemple ici, faites un lien vers le site qui héberge votre image (où vers une vidéo random d'internet si vous voulez)

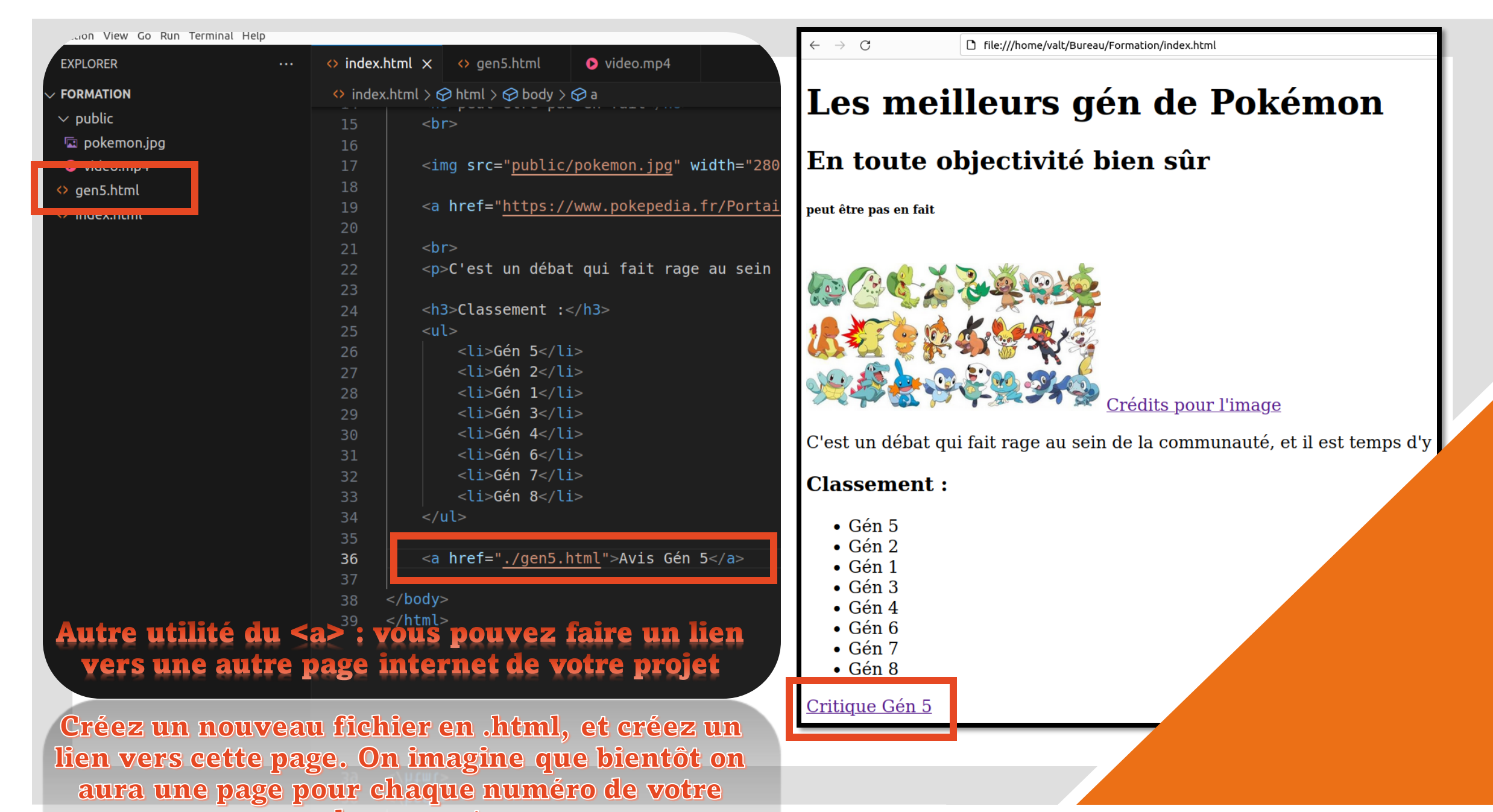

classement

| EXPLORER            | index. | html ×                                                                                                    | · · · · · · · · · · · · · · · · · · ·    | file:///home/valt/Bureau/Formation/index.html |
|---------------------|--------|----------------------------------------------------------------------------------------------------|------------------------------------------|-----------------------------------------------|
| FORMATION           | index  | x.html > 🔗 html > 🖓 body > 🄗 a                                                                                                    |                                          | ···· / · · · · /                              |
| ∨ gen               | 15     | <pre></pre>                                                                                                    | Les me                                   | eilleurs gén de Pokémon                       |
| ↔ 1.html            | 16     |                                                                                                    |                                          | 5                                             |
| <> 2.html           | 17     | <pre><img src="public/pokemon.jpg" width="&lt;/pre"/></pre>                                                                                                    | <sup>"280</sup> En toute                 | obiectivité bien sûr                          |
| ↔ 3.html            | 18     |                                                                                                    |                                          | objectifie bien sur                           |
| <> 4.html           | 19     | <a .="" 5.html"="" gen="" href="https://www.pokepedia.fr/Po&lt;/td&gt;&lt;td&gt;rtai peut être pas en fai&lt;/td&gt;&lt;td&gt;it&lt;/td&gt;&lt;/tr&gt;&lt;tr&gt;&lt;td&gt;&lt;&gt; 5.html&lt;/td&gt;&lt;td&gt;20&lt;/td&gt;&lt;td&gt;&lt;/td&gt;&lt;td&gt;&lt;/td&gt;&lt;td&gt;&lt;/td&gt;&lt;/tr&gt;&lt;tr&gt;&lt;td&gt;↔ 6.html&lt;/td&gt;&lt;td&gt;21&lt;/td&gt;&lt;td&gt;&lt;pre&gt; &lt;br close tup débat qui fait page ou a &lt;/pre&gt;&lt;/td&gt;&lt;td&gt;ain a di&lt;/td&gt;&lt;td&gt;&lt;/td&gt;&lt;/tr&gt;&lt;tr&gt;&lt;td&gt;◇ 7.html&lt;/td&gt;&lt;td&gt;22&lt;/td&gt;&lt;td&gt;c'est un debat qui fait rage au s&lt;/td&gt;&lt;td&gt;&lt;/td&gt;&lt;td&gt;&lt;/td&gt;&lt;/tr&gt;&lt;tr&gt;&lt;td&gt;♦ 8.html&lt;/td&gt;&lt;td&gt;23&lt;/td&gt;&lt;td&gt;&lt;h3&gt;Classement :&lt;/h3&gt;&lt;/td&gt;&lt;td&gt;&lt;/td&gt;&lt;td&gt;&lt;/td&gt;&lt;/tr&gt;&lt;tr&gt;&lt;td&gt;&lt;/td&gt;&lt;td&gt;25&lt;/td&gt;&lt;td&gt;&lt;ul&gt;&lt;li&gt;&lt;ul&gt;&lt;/li&gt;&lt;/ul&gt;&lt;/td&gt;&lt;td&gt;&lt;/td&gt;&lt;td&gt;&lt;/td&gt;&lt;/tr&gt;&lt;tr&gt;&lt;td&gt;&lt;/td&gt;&lt;td&gt;26&lt;/td&gt;&lt;td&gt;&lt;li&gt;Gén 5&lt;/li&gt;&lt;/td&gt;&lt;td&gt;&lt;/td&gt;&lt;td&gt;to an and and&lt;/td&gt;&lt;/tr&gt;&lt;tr&gt;&lt;td&gt;video mp4&lt;/td&gt;&lt;td&gt;27&lt;/td&gt;&lt;td&gt;&lt;li&gt;Gén 2&lt;/li&gt;&lt;/td&gt;&lt;td&gt;&lt;/td&gt;&lt;td&gt;&lt;/td&gt;&lt;/tr&gt;&lt;tr&gt;&lt;td&gt;&lt;/td&gt;&lt;td&gt;28&lt;/td&gt;&lt;td&gt;&lt;li&gt;Gén 1&lt;/li&gt;&lt;/td&gt;&lt;td&gt;&lt;/td&gt;&lt;td&gt;Crédits pour l'image&lt;/td&gt;&lt;/tr&gt;&lt;tr&gt;&lt;td&gt;mdex.ncm&lt;/td&gt;&lt;td&gt;29&lt;/td&gt;&lt;td&gt;&lt;li&gt;&lt;li&gt;&lt;li&gt;&lt;li&gt;&lt;li&gt;&lt;/li&gt;&lt;/ul&gt;&lt;/td&gt;&lt;td&gt;C'est un débat&lt;/td&gt;&lt;td&gt;t qui fait rage au sein de la communauté, et il est temps&lt;/td&gt;&lt;/tr&gt;&lt;tr&gt;&lt;td&gt;I'ai créé une nage&lt;/td&gt;&lt;td&gt;30&lt;/td&gt;&lt;td&gt;&lt;li&gt;&lt;li&gt;&lt;li&gt;&lt;li&gt;&lt;li&gt;&lt;li&gt;&lt;li&gt;&lt;li&gt;&lt;/li&gt;&lt;/ol&gt;&lt;/td&gt;&lt;td&gt;&lt;/td&gt;&lt;td&gt;1 5 1&lt;/td&gt;&lt;/tr&gt;&lt;tr&gt;&lt;td&gt;J ai cice une page&lt;/td&gt;&lt;td&gt;31&lt;/td&gt;&lt;td&gt;&lt;11&gt;Gen 0&lt;/11&gt;&lt;/td&gt;&lt;td&gt;Classemen&lt;/td&gt;&lt;td&gt;t:&lt;/td&gt;&lt;/tr&gt;&lt;tr&gt;&lt;td&gt;pour cnaque&lt;/td&gt;&lt;td&gt;&lt;u&gt;&lt;/u&gt;उ∠&lt;br&gt;२२&lt;/td&gt;&lt;td&gt;&lt;11&gt;66n 8&lt;/11&gt;&lt;/td&gt;&lt;td&gt;- Cán F&lt;/td&gt;&lt;td&gt;&lt;/td&gt;&lt;/tr&gt;&lt;tr&gt;&lt;td&gt;génération, et je les&lt;/td&gt;&lt;td&gt;&lt;mark&gt;\$&lt;/mark&gt; 34&lt;/td&gt;&lt;td&gt;&lt;/ul&gt;&lt;/td&gt;&lt;td&gt;• Gén 2&lt;/td&gt;&lt;td&gt;&lt;/td&gt;&lt;/tr&gt;&lt;tr&gt;&lt;td&gt;i toutes mises dan&lt;/td&gt;&lt;td&gt;35&lt;/td&gt;&lt;td&gt;&lt;/td&gt;&lt;td&gt;• Gén 1&lt;/td&gt;&lt;td&gt;&lt;/td&gt;&lt;/tr&gt;&lt;tr&gt;&lt;td&gt;&lt;/td&gt;&lt;td&gt;36&lt;/td&gt;&lt;td&gt;&lt;pre&gt;&lt;a href=">Avis Gén 5</a> | ► Gén 3                                  |                                               |
| un aossier          | 37     | <pre><a href="./gen/2.html">Avis Gén 2</a></pre>                                                                                                    | <ul> <li>Gén 4</li> <li>Cón 6</li> </ul> |                                               |
|                     | 38     | <a href="./gen/1.html">Avis Gén 1<td>• Gen 0</td><td></td></a>                                                                                                    | • Gen 0                                  |                                               |
| Dans ce cas il faut | 39     | <pre><a href="./gen/3.html">Avis Gén 3</a></pre>                                                                                                    | • Gén 8                                  |                                               |
| modifier ee guler   | 40     |                                                                                                    |                                          | ia Cán 2 Avia Cán 1 Avia Cán 2                |
| mounier ce qu'on    | 41     |                                                                                                    | Avis Gen 5 Avi                           | <u>IS GEII 2 AVIS GEII 1 AVIS GEII 3</u>      |
| met dans href       | 72     |                                                                                                    |                                          |                                               |
| OUTLINE             |        |                                                                                                    | Avis Gén 5 Avi                           | is Gén 2 Avis Gén 1 Avis                      |
| TIMELINE            |        |                                                                                                    | • Gén 8                                  |                                               |
| Тімецие             |        |                                                                                                    | • Gén 7                                  |                                               |
| олтгие              |        |                                                                                                    | • Gén 6                                  |                                               |

K

| EXPLORER                                                                       | ◇ index.html ×                                                                                                    |                                                         | · → C                                   | file:///home/valt/Bureau/Formation/index.html |
|--------------------------------------------------------------------------------|----------------------------------------------------------------------------------------------------|---------------------------------------------------------|-----------------------------------------|-----------------------------------------------|
|                                                                                | ♦ index.html > 	heta html > 	heta body                                                                                                    | > 🔗 ima                                                 |                                         |                                               |
| ∼ gen                                                                          | 3   vous serectionin                                                                                                    | ez et vous laite curt + SHILL + /                       | I os moill                              | aurs gén de Pokémon                           |
| ↔ 1.html                                                                       | 4 html                                                                                                    |                                                         | Les mem                                 | eurs gen de rokemon                           |
| <> 2.html                                                                      | 5 <ncnt tang="en"></ncnt>                                                                                                    |                                                         |                                         |                                               |
| <> 3.html                                                                      | 7   <meta charset="utf-8"/>                                                                                                    | En toute obj                                            | ectivité bien sûr                       |                                               |
| <> 4.html                                                                      | 8 <meta content="width=device-width, ir&lt;/th&gt;&lt;th&gt;itia&lt;/th&gt;&lt;th&gt;&lt;/th&gt;&lt;/tr&gt;&lt;tr&gt;&lt;th&gt;&lt;&gt; 5.html&lt;/th&gt;&lt;th&gt;9 &lt;title&gt;Document&lt;/th&gt;&lt;th&gt;&lt;/title&gt;&lt;/th&gt;&lt;th&gt;peut être pas en fait&lt;/th&gt;&lt;th&gt;&lt;/th&gt;&lt;/tr&gt;&lt;tr&gt;&lt;td&gt;↔ 6.html&lt;/td&gt;&lt;td&gt;10 &lt;/head&gt;&lt;/td&gt;&lt;td&gt;&lt;/td&gt;&lt;td&gt;&lt;/td&gt;&lt;td&gt;&lt;/td&gt;&lt;/tr&gt;&lt;tr&gt;&lt;td&gt;↔ 7.html&lt;/td&gt;&lt;td&gt;12 &lt;body&gt;&lt;/td&gt;&lt;td&gt;rs dén de Pokémon&lt;/bl&gt;&lt;/td&gt;&lt;td&gt;&lt;/td&gt;&lt;td&gt;&lt;/td&gt;&lt;/tr&gt;&lt;tr&gt;&lt;td&gt;&lt;/td&gt;&lt;td&gt; 12 &lt;/math&gt; &lt;math&gt; 12 &lt;/math&gt; &lt;math&gt; 12 &lt;/td&gt;&lt;td&gt;jectivité bien sûr&lt;/h2&gt;&lt;/td&gt;&lt;td&gt;Des infos importante&lt;/td&gt;&lt;td&gt;&lt;u&gt;'S&lt;/u&gt;&lt;/td&gt;&lt;/tr&gt;&lt;tr&gt;&lt;td&gt;&lt;math&gt;\sim&lt;/math&gt; public&lt;/td&gt;&lt;td&gt;14 &lt;h6&gt;peut être p&lt;/td&gt;&lt;td&gt;as en fait&lt;/h6&gt;&lt;/td&gt;&lt;td&gt;&lt;/td&gt;&lt;td&gt;&lt;/td&gt;&lt;/tr&gt;&lt;tr&gt;&lt;td&gt;≣ fichier.txt&lt;/td&gt;&lt;td&gt;15&lt;/td&gt;&lt;td&gt;&lt;/td&gt;&lt;td&gt;&lt;/td&gt;&lt;td&gt;We and&lt;/td&gt;&lt;/tr&gt;&lt;tr&gt;&lt;td&gt;🗠 рокетоп.јру&lt;/td&gt;&lt;td&gt;&lt;/td&gt;&lt;td&gt;(fishion tot) Des infortionstantes (s&lt;/td&gt;&lt;td&gt;&lt;/td&gt;&lt;td&gt;&lt;/td&gt;&lt;/tr&gt;&lt;tr&gt;&lt;td&gt;video.mp4&lt;/td&gt;&lt;td&gt;1/ &lt;a nret=" name="view&lt;/th&gt;&lt;th&gt;wport" public,<="" td=""/> <td>/fichier.txt"&gt;Des infos importantes<td></td><td></td></td> | /fichier.txt">Des infos importantes <td></td> <td></td> |                                         |                                               |
| ↔ index.html                                                                   | 19<br>19                                                                                                    |                                                         |                                         |                                               |
| Dernier truc avec <a< td=""><td>≥0: on</td><td></td><td></td><td>W R</td></a<> | ≥0: on                                                                                                    |                                                         |                                         | W R                                           |
| peut en faire un lie                                                           | 21<br>20<br>20<br>20<br>20<br>20<br>20<br>20<br>20<br>20<br>20<br>20<br>20<br>20                                                                                                    | <u>c/pokemon.jpg</u> " width⊨"280px" alt="Poke          | :mon": 💥 🌮 🔗 🏺                          | Crédits pour l'image                          |
| téléchargement (                                                               | en<br>24 <a href="https://&lt;/td&gt;&lt;td&gt;//www.pokepedia.fr/Portail:Accueil">Cr</a>                                                                                                    | édit: C'est un débat qui fa                             | it rage au sein de la communauté, et il |                                               |
| précisant l'emplace                                                            | ment                                                                                                    |                                                         | o oot uit uobat qui iu                  | it ruge du som de la communatio, et i         |
| d'un fichier                                                                   | 26<br>27 C'est un débi                                                                                                    | at qui fait rage au sein de la communa                  | uté, Classement :                       |                                               |
|                                                                                | 28                                                                                                    |                                                         | • Gén 5                                 |                                               |
| Essavez de faire un                                                            | 29 <h3>Classement</h3>                                                                                                    | :                                                       | • Gén 2                                 |                                               |
|                                                                                | 31   <li>31   <li>31</li></li>                                                                                                    | li>                                                     | • Gén 1                                 |                                               |
| secret pour telecha                                                            | <pre>lisch 2</pre> ///                                                                                                    | li>                                                     | • Gén 3                                 |                                               |
| QUTLIN <b>UNE image rando</b>                                                  | <li>Cli&gt;Gén 1</li>                                                                                                    | li>                                                     | • Gen 4                                 |                                               |
|                                                                                | -34 <]i>Gén 3 </td <td>]i&gt;</td> <td>• Gen 0</td> <td></td>                                                                                                    | ]i>                                                     | • Gen 0                                 |                                               |
| OUTLINE                                                                        |                                                                                                    |                                                         | • Gén 8                                 |                                               |
|                                                                                |                                                                                                    |                                                         | • Gén 8                                 |                                               |
|                                                                                |                                                                                                    |                                                         | • Gén 7                                 |                                               |
|                                                                                |                                                                                                    |                                                         | • Gén 6                                 |                                               |
|                                                                                |                                                                                                    |                                                         | • Gén 4                                 |                                               |
|                                                                                |                                                                                                    |                                                         | ute, • Gén 3                            |                                               |

| index.htm | $ml \times \equiv fichier.txt$ $tml > \bigcirc html > \oslash body > \oslash table > \oslash tr > \oslash td$ | Je pass   |
|-----------|----------------------------------------------------------------------------------------------------|-----------|
| 40        |                                                                                                    | Ça per    |
| 41        |                                                                                                    | 0111 10   |
| 42        |                                                                                                    | sur p     |
| 43        | Line (assement)                                                                                               |           |
| 44        |                                                                                                    |           |
| 45        |                                                                                                    |           |
| 46        |                                                                                                    | Ça pren   |
| 47        | <la><br/>cánt</la>                                                                                            | · · ·     |
| 48        | crea                                                                                                    | y'a des   |
| 49        | 10                                                                                                    | 5         |
| 50        | <to></to>                                                                                                    | vite.     |
| 51        | <a nret="./gen/5.ntml">WIK1 Gen5</a>                                                                          | ,         |
| 52        |                                                                                                    | classem   |
| 53        |                                                                                                    | 010000011 |
| 54        |                                                                                                    | n         |
| 55        | <τα>                                                                                                    |           |
| 56        | Gen2                                                                                                    |           |
| 57        |                                                                                                    |           |
| 58        |                                                                                                    |           |
| 59        | <a href="&lt;u&gt;./gen/2.html&lt;/u&gt;">Wiki Gén2</a>                                                       | (         |
| 60        |                                                                                                    |           |
| 61        |                                                                                                    |           |
| 62        |                                                                                                    |           |
| 63        | <pre></pre>                                                                                                   |           |
| 64        | Gén1                                                                                                    |           |
| 65        |                                                                                                    |           |
| 66        |                                                                                                    |           |
| 67        | <a href="&lt;u&gt;./gen/1.html&lt;/u&gt;">Wiki Gén1</a>                                                       |           |
| 68        |                                                                                                    |           |
| 69        |                                                                                                    |           |
| 70        |                                                                                                    |           |
| 71        |                                                                                                    | <u> </u>  |
| 10        | <\(90(6>                                                                                                    | (         |
| 69        | <\ft>                                                                                                    |           |
| 68        | <                                                                                                    |           |
|           |                                                                                                    |           |

Je passe rapidement sur le tableau : Ça permet d'afficher des éléments sur plusieurs lignes et colonnes

Ça prend un peu de temps à setup, et y'a des sites en lignes pour le faire vite, mais là j'ai organisé mon classement dans une colonne, et j'ai mis un lien vers la page correspondante à côté

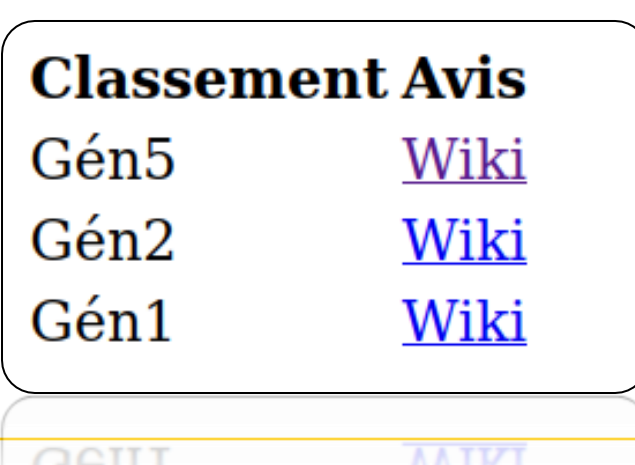

Dernier truc qui mérite d'être mentionné, même si en l'état on pourra pas le faire fonctionner, c'est les formulaires

Ça permet de créer des champs que les utilisateurs peuvent remplir. On pourrait créer un bouton qui envoie les données sur une base de données

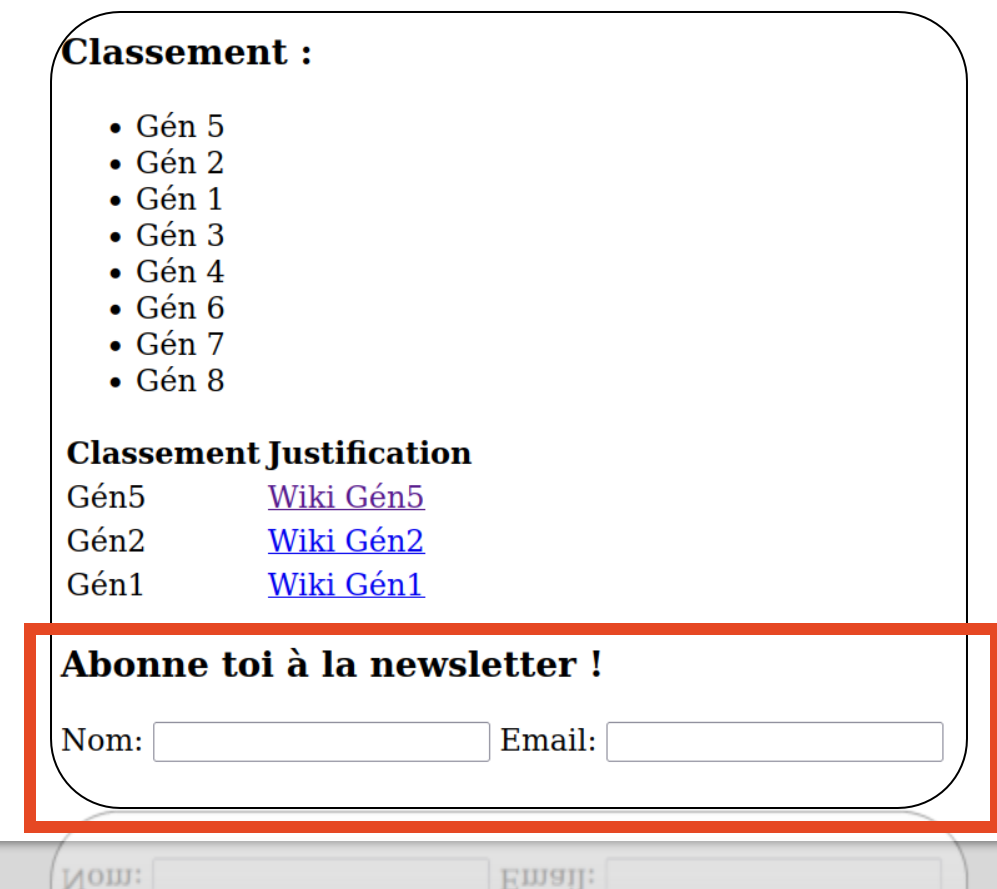

| index. | html × ≡ fichier.txt                                              |
|--------|-------------------------------------------------------------------|
| index  | html > O html > O body > O form                                   |
| 57     |                                                                   |
| 58     | <[Q>                                                              |
| 29     | <pre><d fife1="./gen/2.ft(mt">wiki Gen2</d></pre>                 |
| 61     |                                                                   |
| 62     |                                                                   |
| 63     | <                                                                 |
| 64     | Gén1                                                              |
| 65     |                                                                   |
| 66     |                                                                   |
| 67     | <a href="&lt;u&gt;./gen/1.html&lt;/u&gt;">Wiki Gén1</a>           |
| 68     |                                                                   |
| 69     |                                                                   |
| 70     |                                                                   |
| 71     |                                                                   |
| 72     | ha there to a la sevelation to (ha)                               |
| /3     | <n3>Abonne tol a la newsletter !</n3>                             |
| 74     | <101m><br>                                                        |
| 75     | <label for="name">Nom: </label>                                   |
| 77     | <pre><input id="name" name="name" required="" type="text"/></pre> |
| 78     |                                                                   |
| 79     | <label for="email">Email: </label>                                |
| 80     | <input id="email" name="email" required="" type="email"/>         |
| 81     |                                                                   |
| 82     |                                                                   |
| 83     | · (h = d · s                                                      |
| 84     |                                                                   |
| CQ     |                                                                   |
|        |                                                                   |
|        |                                                                   |
|        |                                                                   |
|        |                                                                   |
|        | 1084 0                                                            |

# htmlcheatsheet.com

D'une manière Générale, si vous cherchez à faire quelque chose en html, vous pouvez aller sur ce site. Ça vous évite de retenir toutes les syntaxes

# Maintenant on passe au CSS !

0

Pour l'instant on a fait pleins de trucs très fonctionnels, mais surtout très MOCHE. Il est temps d'y remédier

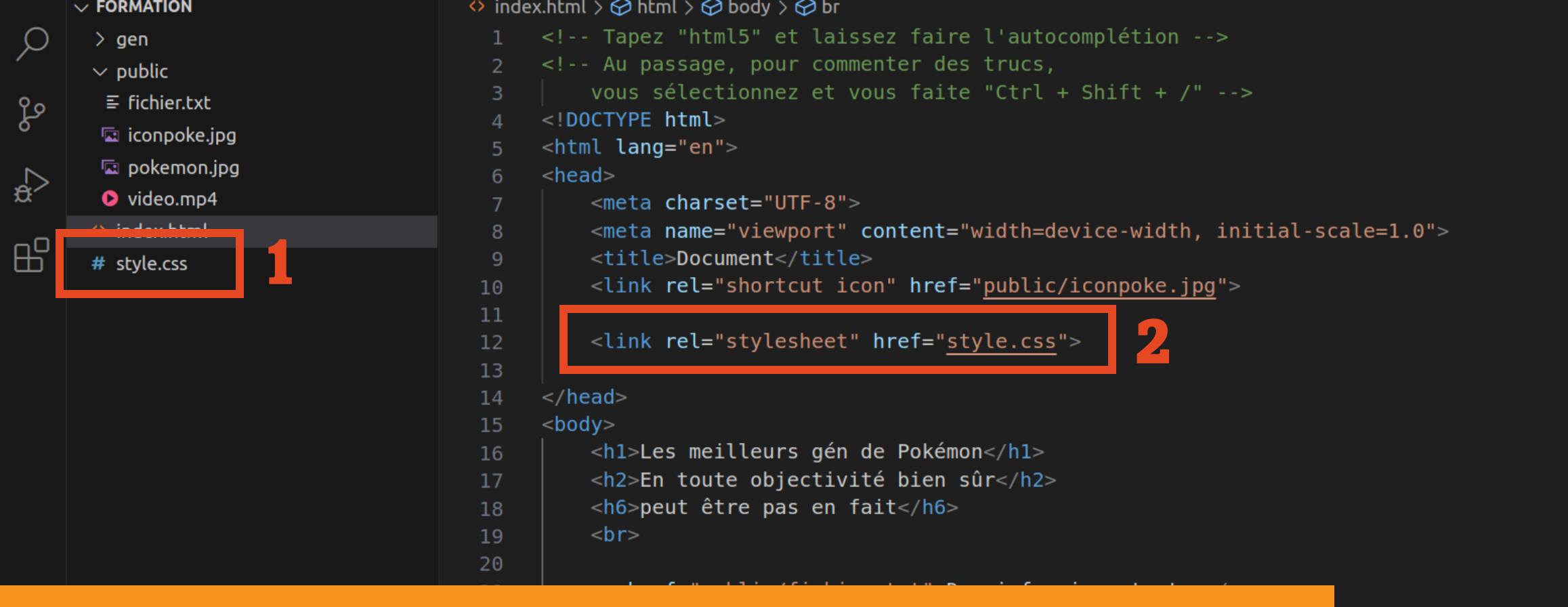

### Pour ajouter du style à une page, il faut créer un fichier à part en .css

### Ensuite il faut indiquer à la page html qu'elle doit utiliser le fichier .css via une balise <link>

EXPLORER ✓ FORMATION > aen  $\sim$  public ≡ fichier.txt 🖾 iconpoke.jpg 🔄 pokemon.jpg  $\overrightarrow{\mathfrak{a}}$ video.mp4 index.html ₽ # style.css

ப

 $\mathcal{O}$ 

ço

8

OUTLINE

 $\otimes 0 \land 0 \otimes 0$ 

| index.html      | # style.css ×   | ≣ fichier.txt |  |
|-----------------|-----------------|---------------|--|
| # style.css > 😫 | h1              |               |  |
| 1 h1 {          |                 |               |  |
| 2 te            | xt-align: cente | er;           |  |
| 3 }             |                 |               |  |

### Le CSS fonctionne sous forme de classe auxquels on va donner des propriétés

**Exemple tout simple : dans notre page html, on** utilise la balise <h1>. Si on crée une classe h1 dans le fichier .css, tout ce qui est entre des balises <h1> va recevoir les propriétés qu'on va donner dans le CSS

Par exemple ici, je rajoute une propriété pour que le texte soit toujours au centre de la page

Si vous rechargez votre page internet, tout ce qui est entre <h1> sera centré

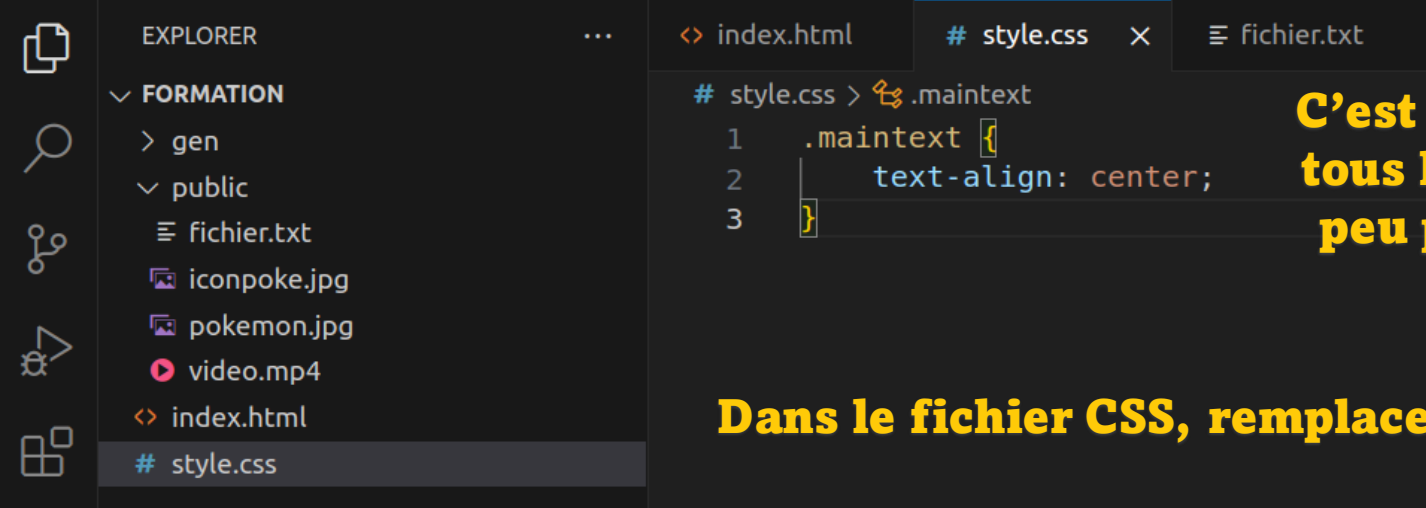

C'est sympa d'avoir un truc qui fonctionne pour tous les <h1>, mais moi j'aimerai une classe un peu plus générale que je pourrais utiliser pour centrer n'importe quel texte

Dans le fichier CSS, remplacez h1 par .NomQueVousVoulez (par exemple .maintext) Le . signifie que c'est une classe avec un nom custom qui n'existe pas de base en html

|                  | <link href="style.css" rel="stylesheet"/>                                              |
|------------------|----------------------------------------------------------------------------------------|
| <th>ead&gt;</th> | ead>                                                                                   |
| ישק              | uy~                                                                                    |
|                  | <pre></pre>                                                                            |
|                  | <h2 class="maintext">En toute objectivité bien sûr</h2>                                |
|                  | <h6 class="maintext">peut être pas en fait</h6>                                        |
|                  | <hr/>                                                                                  |
|                  |                                                                                        |
|                  | <a href="&lt;u&gt;public/fichier.txt&lt;/u&gt;">Des infos importantes</a>              |
|                  |                                                                                        |
|                  |                                                                                        |
|                  |                                                                                        |
|                  |                                                                                        |
|                  | <img alt="Pokemon" src="&lt;u&gt;public/pokemon.jpg&lt;/u&gt;" width="280px"/>         |
|                  |                                                                                        |
|                  | <pre><a href="https://www.pokepedia.fr/Portail:Accueil">Crédits pour l'image</a></pre> |
|                  |                                                                                        |
|                  |                                                                                        |
|                  | C'est un débat qui fait rage au sein de la communauté, et il est temps                 |
|                  |                                                                                        |

**Ensuite pour utiliser votre classe custom sur** une balise html, vous rajouter juste l'argument class=«NomDeVotreClasse»

#### Ça marche sur n'importe quelle balise

#### En revenant sur votre page internet, tous vos textes seront centrés

A Fonts

Noto

**O** Knowledge

> ⑦ FAQ

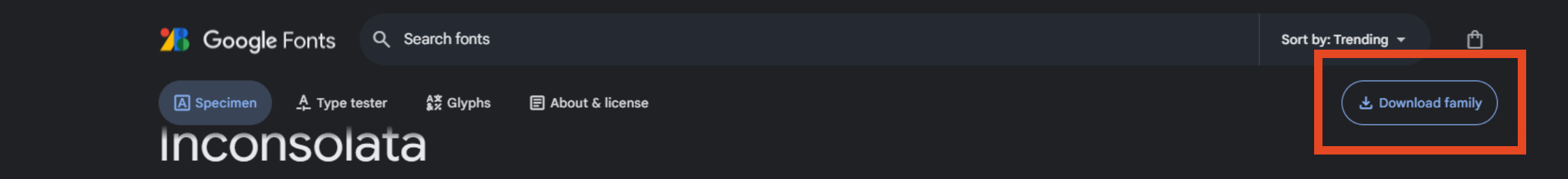

Designed by Raph Levien

# Whereas disregard and contempt for human rights have resulted

Select preview text: Continent -

Si vous voulez changer la police d'écriture, il va falloir la télécharger, en allant par exemple sur un site comme google fonts

Vous en choisissez une, vous la téléchargez, et vous placer le fichier .ttf dans le dossier public de votre site

С

#### Ensuite vous importez la police Les meilleurs gén de Pokémon d'écriture comme ci-dessous, En toute objectivité bien sûr en précisant l'emplacement du peut être pas en fait fichier .ttf, puis vous ajoutez la propriété « font-family » dans Des infos importantes n'importe quelle classe index.html ≡ fichier.txt EXPLORER # style.css X A YoungSerif-Regular.ttf ✓ FORMATION Crédits pour l'imag @font-face { $\mathcal{O}$ > gen C'est un débat qui fait rage au sein de la communauté font-family: fontExample; $\sim$ public src: url(public/YoungSerif-Regular.ttf); **Classement :** çs Gén 5 🖾 iconpoke.jpg Ceut 🔄 pokemon.jpg .maintext æ video.mp4 text-align: center; font-family: fontExample; Voung Serif.zip В 9 A YoungSerif-Regular.ttf index.html # style.css

Ce qu'on va essayer de faire maintenant, c'est de créer une <sup>2ème</sup> classe CSS avec plus d'effets, que l'on va ajouter à notre classe déjà existante, pour faire un super titre

Et là vous allez vous rendre compte que le CSS, c'est comme un tableau de bord avec 40 000 boutons. Une fois que vous savez ce que chaque bouton fait, vous pouvez faire ce que vous voulez, mais au début il faut galérer, tester et voir des exemples pour comprendre ce que fait chaque option Pour vous aider, hésitez pas à tester des options en utilisant l'autocompletion de votre IDE.

Et si vous voulez faire quelque chose de précis sans savoir à quelle option ça correspond, décrivez votre problème à ChatGPT ou recherchez ça dans la doc : https://developer.mozilla.o rg/fr/docs/Web/CSS/all

```
# style.css > 😭 .bettertext
     @font-face {
          font-family: fontExample;
          src: url(public/YoungSerif-Regular.ttf);
      .maintext {
          text-align: center;
          font-family: fontExample;
11
      .bettertext {
12
          letter-spacing: 5px;
13
14
          font-size: 3rem;
15
          color: Chocolate ;
          text-shadow: 3px 1px 0px #4554fc55;
16
17
```

#### En attendant je vais en profiter pour vous montrer pleins d'options random pour avoir le plus d'exemples

Du coup je crée une 2<sup>ème</sup> classe custom .bettertext :
J'augmente l'espace entre chaque lettre à 5 pixels
Je modifie la police d'écriture à 3rem (on pourrait donner une taille en pixel, mais le rem est à privilégier pour les polices d'écriture)
Je modifie la couleur du texte (Remarquez qu'en cliquant sur le carré coloré, vous pouvez sélectionner une autre couleur simplement)
Et enfin j'ajoute une ombre colorée à mon texte

# Les meilleurs gén de Pokémon

En toute objectivité bien sûr

peut être pas en fait

On oublie pas de rajouter la classe bettertext à mon titre, et le tour est jouée

#### </head>

ody>

<hl class="maintext bettertext">Les meilleurs gén de Pokémon</hl>

<h2 class="maintext">En toute objectivité bien sûr</h2> <h6 class="maintext">peut être pas en fait</h6> <br>

<a href="<u>public/fichier.txt</u>">Des infos importantes</a> <br>

#### File Edit Selection View Go Run Terminal Help

pokemon.jpgvideo.mp4

Voung Serif.zip

index.html
# style.css

> OUTLINE > TIMELINE (X) 0 (M) 0 (M) 0

8

A YoungSerif-Regular.ttf

| <u>ך</u> | EXPLORER               | <>> index.html                                                                                                    | ♦ 5.html ×                     | # style.css               |                                                            |               |
|----------|------------------------|----------------------------------------------------------------------------------------------------|--------------------------------|---------------------------|------------------------------------------------------------|---------------|
|          | $\checkmark$ Formation | gen > < 5.html >                                                                                                    | 🔗 html > 🔗 body                | v > 🔗 h1.maintext.be      | ttertext                                                   |               |
| C        | $\sim$ gen             | 1 D0CTY</th <th>PE html&gt;</th> <th></th> <th></th> <th><u>2</u>****</th>                                                                                                   | PE html>                       |                           |                                                            | <u>2</u> **** |
|          | ↔ 1.html               | 2 <html la<="" th=""><th>ang="en"&gt;</th><th></th><th></th><th></th></html>                                                                                                 | ang="en">                      |                           |                                                            |               |
| 0        | ♦ 2.html               | 3 <head></head>                                                                                                    |                                |                           |                                                            |               |
|          | ♦ 3.html               | 4 <me<br>5 <me< th=""><th>ta charset="U<br/>ta name="view</th><th>TF-8"&gt;<br/>port" content="</th><th>width=device-widthinitial-scale=1.0"&gt;</th><th></th></me<></me<br> | ta charset="U<br>ta name="view | TF-8"><br>port" content=" | width=device-widthinitial-scale=1.0">                      |               |
|          | <> 4.html              | 6 <ti< th=""><th>tle&gt;Document&lt;</th><th>/title&gt;</th><th></th><th></th></ti<>                                                                                         | tle>Document<                  | /title>                   |                                                            |               |
|          | ♦ 5.html               | 7 <li< th=""><th>nk rel="style</th><th>sheet" href="<u></u></th><th>/style.css"&gt;</th><th></th></li<>                                                                      | nk rel="style                  | sheet" href=" <u></u>     | /style.css">                                               |               |
|          | <> 6.html              | 8                                                                                                    |                                |                           |                                                            |               |
|          | ↔ 7.html               | 9 <body></body>                                                                                                    |                                |                           |                                                            |               |
|          | ♦ 8.html               | 10                                                                                                    |                                |                           |                                                            |               |
|          | ${\sim}$ public        | 11 <h1< th=""><th>class="mainted</th><th>ext bettertext"</th><th>&gt;Pourquoi la gén 5 c'est la meilleure<!--</th--><th>h1&gt;</th></th></h1<>                               | class="mainted                 | ext bettertext"           | >Pourquoi la gén 5 c'est la meilleure </th <th>h1&gt;</th> | h1>           |
|          | E fichier tyt          | 12                                                                                                    |                                |                           |                                                            |               |
|          |                        | 13                                                                                                    |                                |                           |                                                            |               |
|          | 🖾 ісопроке.јрд         | 14                                                                                                    |                                |                           |                                                            |               |

#### Perso je vais passer sur une des autres pages que j'ai créées pour expliquer précisément ce que je pense de chaque génération

#### Et puis commencer sur une nouvelle page ça sera plus simple pour montrer les principaux éléments en CSS

Du coup comme tout à l'heure, je tape html5, j'auto complète avec l'IDE, je mets ma feuille CSS, et je marque un gros titre en réutilisant les classes CSS que j'ai déjà créé

| ↔ index.l | html    | ↔ 5.html               | # style.css               | ×             |
|-----------|---------|------------------------|---------------------------|---------------|
| # style.  | css > 😤 | .backavis              |                           |               |
| 2         | fo      | nt-family: font        | tExample;                 |               |
| 3         | sr      | c: url( <u>public/</u> | YoungSerif-F              | Regular.ttf); |
|           | }       |                        |                           |               |
| 5         |         |                        |                           |               |
| 6         | .maint  | ext {                  |                           |               |
| 7         | te      | xt-align: cente        | er;                       |               |
| 8         | fo      | nt-family: font        | tExample;                 |               |
| 9         |         |                        |                           |               |
| 10        | }       |                        |                           |               |
| 11        |         |                        |                           |               |
| 12        | .bette  | rtext {                |                           |               |
| 13        | le      | tter-spacing: !        | 5px;                      |               |
| 14        | fo      | nt-size: 3rem;         |                           |               |
| 15        | co      | lor: 🗖 chocolate       | e ;                       |               |
| 16        | te      | xt-shadow: 3px         | 1px 0px 🗖 #               | #4554fc55;    |
| 17        | }       |                        |                           |               |
| 18        |         |                        |                           | -             |
| 19        | .backa  | vis {                  |                           |               |
| 20        | ba      | ckground-color         | : <mark>=</mark> #ffff43; | ;             |
| 21        | }       |                        |                           |               |
|           |         |                        |                           |               |
| ~         |         |                        | D                         |               |

#### Pourquoi la gén 5 c'est la meilleure

Commençons par background-color la couleur du fond de votre page Pour ça je vais créer une nouvelle classe custom.backavis, et je vais choisir une couleur Ensuite, comme je veux modifier la couleur de toute la page, je rajoute ma classe à la balise <body>

<title>Document</title>

<link rel="stylesheet" href="../style.css">

#### </ nead

8

9

10

11

12

<body class="backavis">

<hl class="maintext bettertext">Pourquoi la gén 5 c'est la mei

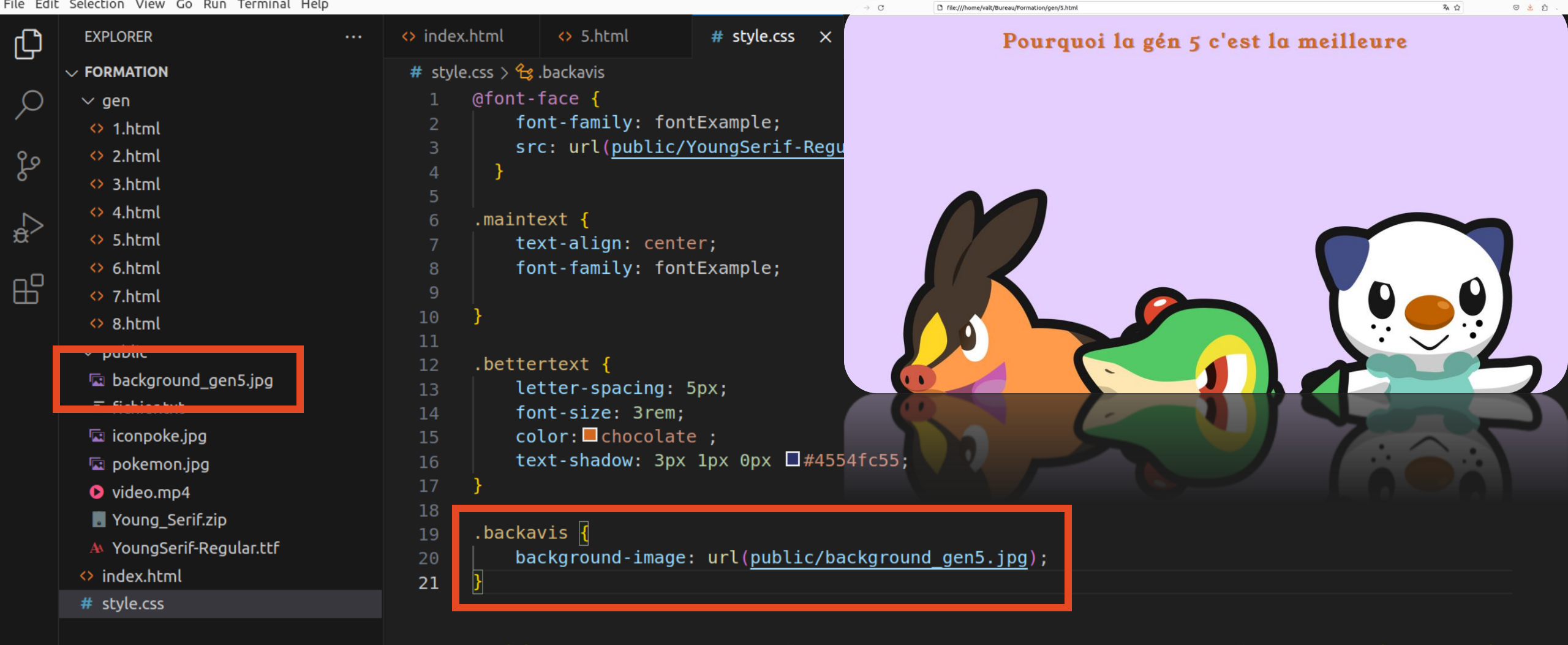

8

> OUTLINE > TIMELINE © 0 \u0 0 \u00f80 Si vous ne voulez pas mettre une couleur unie mais une image, c'est possible avec background-image

Vous avez qu'à télécharger une image pour illustrer

File Edit Selection View Go Run Terminal Help

ſ

Ъ

Ŕ

E

8

5

> OUTLINE > TIMELINE

× ∞0∧0 №0

O file:///home/valt/Bureau/Formation/gen/5.html

| EXPLORER ····            | index.html      | <> 5.html              | <> 6.html      | Pourquoi la gén 5 c'est la meilleure |
|--------------------------|-----------------|------------------------|----------------|--------------------------------------|
| $\sim$ formation         | # style.css > 😤 | .backavis              |                |                                      |
| $\sim$ gen               | 1 @font-        | face {                 |                |                                      |
| ↔ 1.html                 | 2 fo            | ont-family: fon        | tExample;      |                                      |
| ♦ 2.html                 | 3 sr            | c: url( <u>public/</u> | YoungSerif-R   |                                      |
| ↔ 3.html                 | 4 }             |                        |                |                                      |
| ↔ 4.html                 | o  <br>6 maint  | ext {                  |                |                                      |
| ↔ 5.html                 | 7 te            | ext-align: cent        | er;            |                                      |
| ↔ 6.html                 | 8 fc            | ont-family: fon        | tExample;      |                                      |
| ↔ 7.html                 | 9               |                        |                |                                      |
| ↔ 8.html                 | 10 }            |                        |                |                                      |
| $\checkmark$ public      | 11              | vetovt (               |                |                                      |
| 🖬 background_gen5.jpg    |                 | etter-spacing.         | 5nx ·          |                                      |
| ≣ fichier.txt            | 14 fc           | ont-size: 3rem:        | Spx,           |                                      |
| 📼 iconpoke.jpg           | 15 cc           | lor: Chocolat          | e ;            |                                      |
| 📼 pokemon.jpg            | 16 te           | xt-shadow: 3px         | 1px 0px 🗖 #45  | 554fc55;                             |
| 🕑 video.mp4              | 17 }            |                        |                |                                      |
| Young_Serif.zip          | 18              |                        |                |                                      |
| A YoungSerif-Regular.ttf | 19 .Dacka       |                        |                | around gen5 ing):                    |
| ◇ index.html             | 20 ba           | ckground-posit         | ion-v: -400px; |                                      |
| # style.css              | 22              | - positi               | , ioopx,       |                                      |
|                          |                 |                        |                |                                      |

### D'ailleurs je trouve que l'image n'est pas centrée, du coup je la fais translater pour qu'elle soit mieux placée

File Edit Selection View Go Run Terminal Help

index.html

# style.css

> OUTLINE > TIMELINE

× ∞0∆0 ⊌0

8

5

| Д | EXPLORER                                                                                                    | <br>index.html                                                                                                    | ♦ 5.html ×                                                                                                    | # style.css                                                                                                    | ↔ 8.html                                                                                                   |                                                                 | · · · |
|---|----------------------------------------------------------------------------------------------------|----------------------------------------------------------------------------------------------------|----------------------------------------------------------------------------------------------------|----------------------------------------------------------------------------------------------------|----------------------------------------------------------------------------------------------------|-----------------------------------------------------------------|-------|
|   | <pre>&gt; FORMATION<br/>&gt; gen<br/>&lt;&gt; 1.html<br/>&lt;&gt; 2.html<br/>&lt;&gt; 2.html<br/>&lt;&gt; 3.html<br/>&lt;&gt; 4.html<br/>&lt;&gt; 5.html<br/>&lt;&gt; 5.html<br/>&lt;&gt; 6.html<br/>&lt;&gt; 7.html<br/>&lt;&gt; 8.html<br/>&gt; public<br/></pre> <pre>&gt; fichier.txt</pre> <pre>&gt; fichier.txt</pre> >> fichier.txt >> okemon.jpg >> video.mp4 | gen > ◆ 5.html;         1 DOCT</td 2 <html< td="">         3       <head>         4       <m< td="">         5       <m< td="">         6       <t< td="">         7       <l< td="">         8          9       <body< td="">         10          11       <h< td="">         12          13       <u< td="">         14          15          16          17          18</u<></h<></body<></l<></t<></m<></m<></head></html<> | <pre>&gt; &gt; html &gt; &gt; body<br/>YPE html&gt;<br/>lang="en"&gt;<br/>eta charset="U<br/>eta name="view<br/>itle&gt;Document&lt;<br/>ink rel="style<br/>&gt;<br/>class="backavi<br/>1 class="maint<br/>l class="listq<br/><li class="q&lt;br&gt;&lt;li class=" q<br="">ul&gt;</li></pre> | <pre># Joyle.csJ<br/>TF-8"&gt;<br/>port" content=<br/>/title&gt;<br/>sheet" href=".<br/>s"&gt;<br/>ext bettertext<br/>ualities"&gt;<br/>uality"&gt;L'hist<br/>uality"&gt;Le con<br/>uality" &gt;Les gra</pre> | <pre>pqualities &gt; 	 li.qua "width=device-\ ./style.css"&gt; "&gt;Pourquoi la q pire tenu aphismes</pre> | ality<br>width, initial-scale=1.0"><br>gén 5 c'est la meilleure |       |
|   | Young_Serif.zip A YoungSerif-Regular.ttf                                                                                                    | 19 <td>&gt;</td> <td></td> <td></td> <td></td> <td></td>                                                                                                    | >                                                                                                    |                                                                                                    |                                                                                                    |                                                                 |       |

Maintenant on passe à un truc HYPER important. On a vu comment on fait des listes. Sauf que les objets d'une liste se place par défaut de haut en bas. Dans pleins de cas de figure, on aimerait qu'ils se placent de gauche à droite

Là par exemple j'ai créé une liste de qualités pour la gén 5, et j'ai mis une classe custom pour et File Edit Selection View Go Run Terminal Help

| Ch            | EXPLORER ····                 | ◇ index.html ◇ 5.html # style.css × ◇ 8.html      | D                                                  |
|---------------|-------------------------------|---------------------------------------------------|----------------------------------------------------|
|               | $\sim$ FORMATION              | # style.css > 😭 .quality                          |                                                    |
| $\mathcal{P}$ | ∨ gen                         | <pre>6 .maintext { 7 text-align: center;</pre>    | , 79%andaraan<br>1946 taa<br>1950 taa              |
| مړ            | ♦ 2.html                      | <pre>8 font-family: fontExample; 9</pre>          | Biligar<br>"Thinn an a                             |
| 0             | ↔ 3.html                      | 10 }                                              |                                                    |
|               | <> 4.html                     | 11                                                |                                                    |
| ₽́            | ♦ 5.html                      | 12 .bettertext {                                  |                                                    |
|               | ↔ 6.html                      | 13 letter-spacing: 5px;                           | Pour afficher des éléments de                      |
| Б             | ↔ 7.html                      | 14 font-size: 3rem;                               | gauche à droite, il faut utiliser                  |
|               | ♦ 8.html                      | 15 COLOF: COCOLATE ;                              |                                                    |
|               | $\vee$ public                 | $10$ [ Lext-shadow. Spx ipx opx $\Box$ #45541055, | la propriete « display:flex »                      |
|               | ackground gen5.jpg            | 18                                                |                                                    |
|               | ≣ fichier.txt                 | 19 .backavis {                                    | l'en profite pour raiouter des                     |
|               | 🖾 iconpoke.ipg                | 20 background-image: url(public/background_       | gen5.jpg);                                         |
|               |                               | <pre>21 background-position-y: -400px;</pre>      | couleurs pour mes 2 classes                        |
|               |                               | 22 }                                              | pour mieux les distinguer                          |
|               |                               | 23                                                |                                                    |
|               |                               | 24 .listqualities {                               |                                                    |
|               |                               | 25 display: flex;                                 | « List-style-type : none »                         |
|               |                               | 26 Dackground-color: ■azure;                      | permet de supprimer les points                     |
|               | # style.css                   | 28                                                | ° devant un élément d'une liste                    |
|               |                               | 29                                                | devant un element u une liste                      |
|               |                               | 30                                                |                                                    |
|               |                               | 31 .quality {                                     |                                                    |
|               |                               | 32 background-color: <b>rgb</b> (177, 255, 255);  |                                                    |
|               |                               | 33 }                                              |                                                    |
| 8             |                               |                                                   |                                                    |
|               |                               |                                                   |                                                    |
| 50            | > OUTLINE                     |                                                   |                                                    |
|               | > TIMELINE                    |                                                   |                                                    |
| <u>×</u>      | $\bigotimes 0 \land 0 $ (g) 0 |                                                   | Ln 32. Col 1 Spaces: 4 UTF-8 LF 🚷 CSS 😽 📈 Prettier |

| $\rightarrow$ C | file:///home/valt/Bureau/Formation/gen/5.html | <b>菜 ☆</b> | ⊠ 👱 දු ≡ |
|-----------------|-----------------------------------------------|------------|----------|
|                 |                                               |            |          |

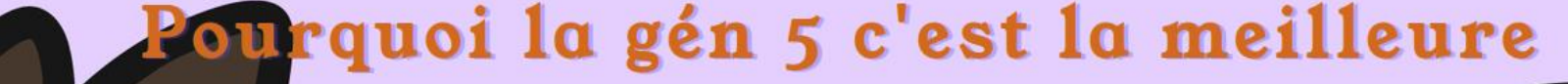

L'histoireLe contenuLes graphismes

Et voilà ! On vient d<sup>e</sup>afficher de<mark>s éléments dans la longueur plutôt que la hauteur !</mark>

On remarque que la couleur d'arrière plan de s'étend sur toute la page, alors que celle des prend juste la taille du mot

Après c'est vrai qu'ils sont un peu collés, et pas du tout centrés. On va arranger ça

| Cŋ  | EXPLORER ····                                                                       | ◇ index.html ◇ 5.html # style.css ×                                                                                       | I                                                                                               |
|-----|-------------------------------------------------------------------------------------|----------------------------------------------------------------------------------------------------|-------------------------------------------------------------------------------------------------|
|     | $\checkmark$ Formation                                                              | # style.css > 😫 .listqualities                                                                                            |                                                                                                 |
| ρ   | ∨ gen<br>↔ 1.html                                                                   | 9<br>10 }                                                                                                    | Dans « quality » : rajoutez la<br>propriété « width : 25% »                                     |
| م   | 2.html 3.html                                                                       | 11<br>12 .bettertext {<br>13 letter-spacing: 5px;                                                                         | Comme ça, chaque <li></li>                                                                      |
| ₿   | <ul> <li>↔ 4.html</li> <li>↔ 5.html</li> </ul>                                      | <pre>14 font-size: 3rem;<br/>15 color: □chocolate;<br/>16 toxt chadavy 3rx 1rx 0rx □#4FE4fcEE;</pre>                      | prendra 25% de la taille de<br>l'écran, et ce peu importe la                                    |
| ₿   | ↔ 7.html<br>↔ 8.html                                                                | 16   text-snadow: 3px 1px 0px 🖬 #45541655;<br>17 }<br>18                                                                  | taille de l'écran                                                                               |
|     | <ul> <li>✓ public</li> <li></li></ul>                                               | <pre>19 .backavis { 20 background-image: url(public/background_gen5.jpg); 21 background-position-y: -400px; 22 } 23</pre> | Ensuite dans « listqualities »,<br>utilisez « justify-content :<br>center » pour que les boites |
|     | <ul> <li>pokemon.jpg</li> <li>video.mp4</li> <li>Young_Serif.zip</li> </ul>         | <pre>24 .listqualities { 25 display: flex; 26 background-color: azure; 27 list-style-type: none;</pre>                    | se répartissent au centre de<br>l'écran                                                         |
|     | <ul> <li>Youngserir-Regular.ttr</li> <li>index.html</li> <li># style.css</li> </ul> | <pre>28 29 30 justify-content: center; 31 text-align: center;</pre>                                                       | On a déjà vu « text-align :<br>center » pour centrer le                                         |
|     |                                                                                     | 32<br>33 }<br>34<br>35 .quality {                                                                                         | « listqualities », il va se<br>répercuter sur tous les<br>éléments qu'il contient ici           |
|     |                                                                                     | 36     background-color:     □rgb(1/7, 255, 255);       37     38     width: 25%;                                         | tous les <li></li>                                                                              |
| 201 | > TIMELINE                                                                          | 40 <b>}</b>                                                                                                    |                                                                                                 |

L'histoire

C'est déjà beaucoup mieux ! Même si c'est pas encore ça..

Le contenu

本公

Les graphismes

Au passage, aujourd'hui quand on fait un site internet, il faut qu'il soit accessible sur pc, mais aussi sur mobile

Et souvent, ce qu'on crée pour un grand écran ne marche pas comme prévu sur petit écran

Pour vérifier ça, vous pouvez faire « clic droit » sur votre page internet, puis « inspecter »

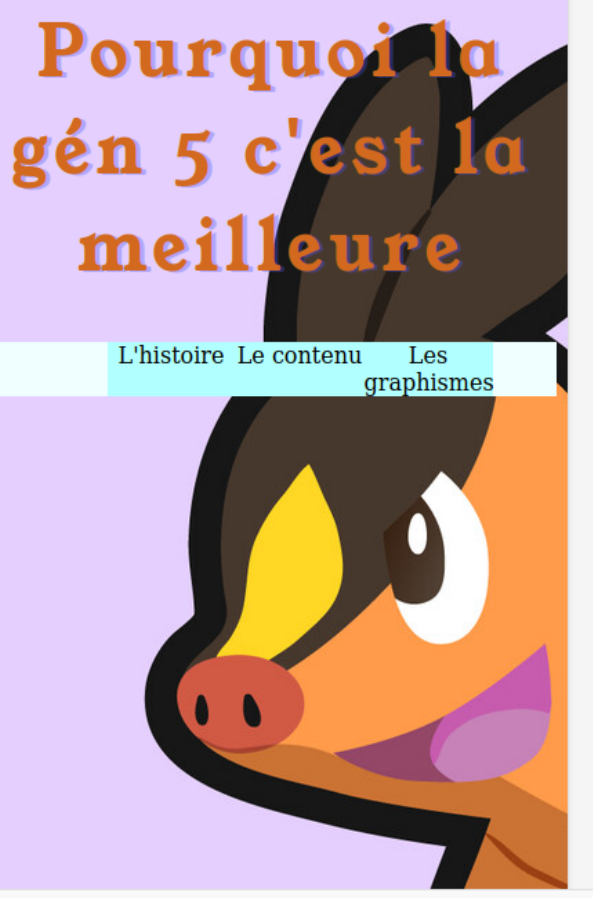

Ensuite vous pouvez cliquer sur la petite icône juste en bas pour voir ce que donne votre site sur téléphone

蚞 ☆

Remarquez que mes 3 prennent bien 25% de l'écran même sur téléphone. Ça n'aurait pas été le cas si j'avais donné un nombre précis de pixel

| 🕞 🗘 Inspecteur 🖸 Console 🗅 Débogueur ᡝ Réseau {} Éditeur de style 🎧 Performances 🕼 Mémoire 🗄 Stockage 🕇 Accessibilité 🎬 Applications 🏰 Gree | eenIT 🛛 🕐 AdB | Block              |                                                                       |                                            |
|----------------------------------------------------------------------------------------------------|---------------|--------------------|-----------------------------------------------------------------------|--------------------------------------------|
| Q Rechercher dans le HTML                                                                                                    | + 🎢           | Filtrer les styles | :hov .cls 🕂 🔆 🛈 🗈                                                     | Mise en page Calculé Modification Danipati |
| html                                                                                                    |               | élément 🔛 {        | inline                                                                | - Flexbox                                  |
| <pre><ntml lang="en"> &gt; <head> m </head> &gt; <body class="backavis"> m </body> </ntml></pre>                                            | }             |                    | Sélectionnez un conteneur flexible ou un élément flex pour continuer. |                                            |
|                                                                                                    |               |                    |                                                                       | Aucune grille CSS utilisée sur la page     |
|                                                                                                    |               |                    |                                                                       | → Modèle de boîte                          |
|                                                                                                    |               |                    |                                                                       |                                            |
| html                                                                                                    |               |                    |                                                                       | margin 0                                   |

ி ≡

 $\odot$ 

L'histoire

Les graphismes

## Pourquoi la gén 5 c'est la meilleure

Le contenu

Bref, essayons d'améliorer un peu l'aspect du site

Vous commencez à le comprendre, à chaque fois que vous placez un élément entre 2 balises <≥, peu importe lesquelles, ça crée une boite

lei on a une gigantesque boite qui représente notre page, une boite pour le titre tout en haut, une boite avec le background blanc, et 3 boites avec le background bleu

Et pour l'instant, ces boites occupent tout pile l'espace pour afficher du texte en hauteur, et tout l'espace disponible en largeur

Je vais maintenant vous présenter 50% du métier de designer de site internet : Comment modifier la taille et la position de n'importe quelle boite Voici comment voir un contenu (une image ou un texte) du point de vue du CSS. Par défaut, c'est une boite qui occupe uniquement l'espace qu'on lui donne

On peut lui rajouter une bordure : un liseret qui fait le tour de la boite, d'une couleur différente du background

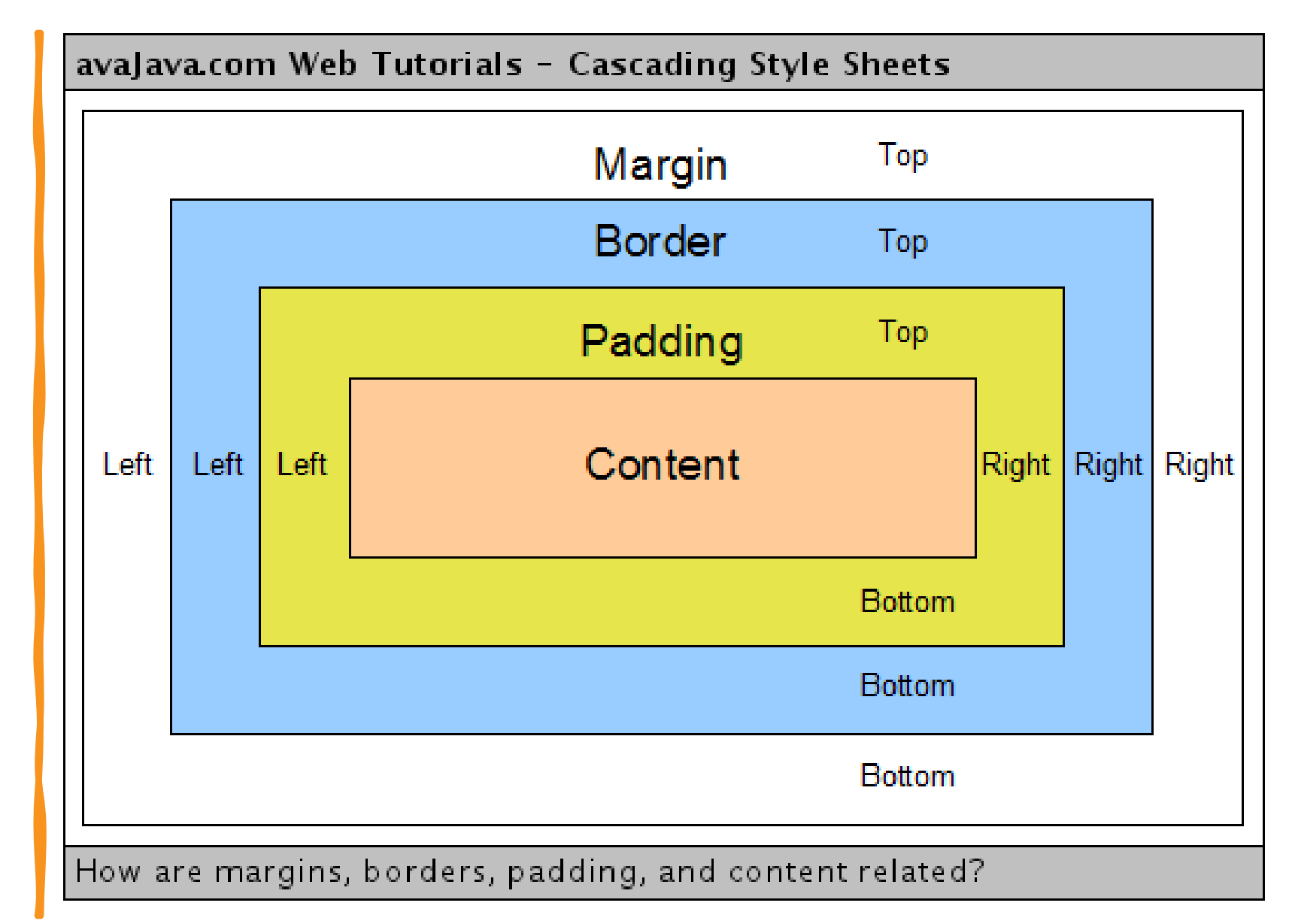

#### Et le padding et le margin ? Ça va permettre de modifier la taille de la boite.

En ajoutant du padding, vous rajoutez de la distance entre le contenu et la bordure, pour éviter qu'ils soient collés

En ajoutant de la margin, vous ajoutez de l'espace entre la bordure et un contenu qui serait situé à côté ou le bord de l'écran

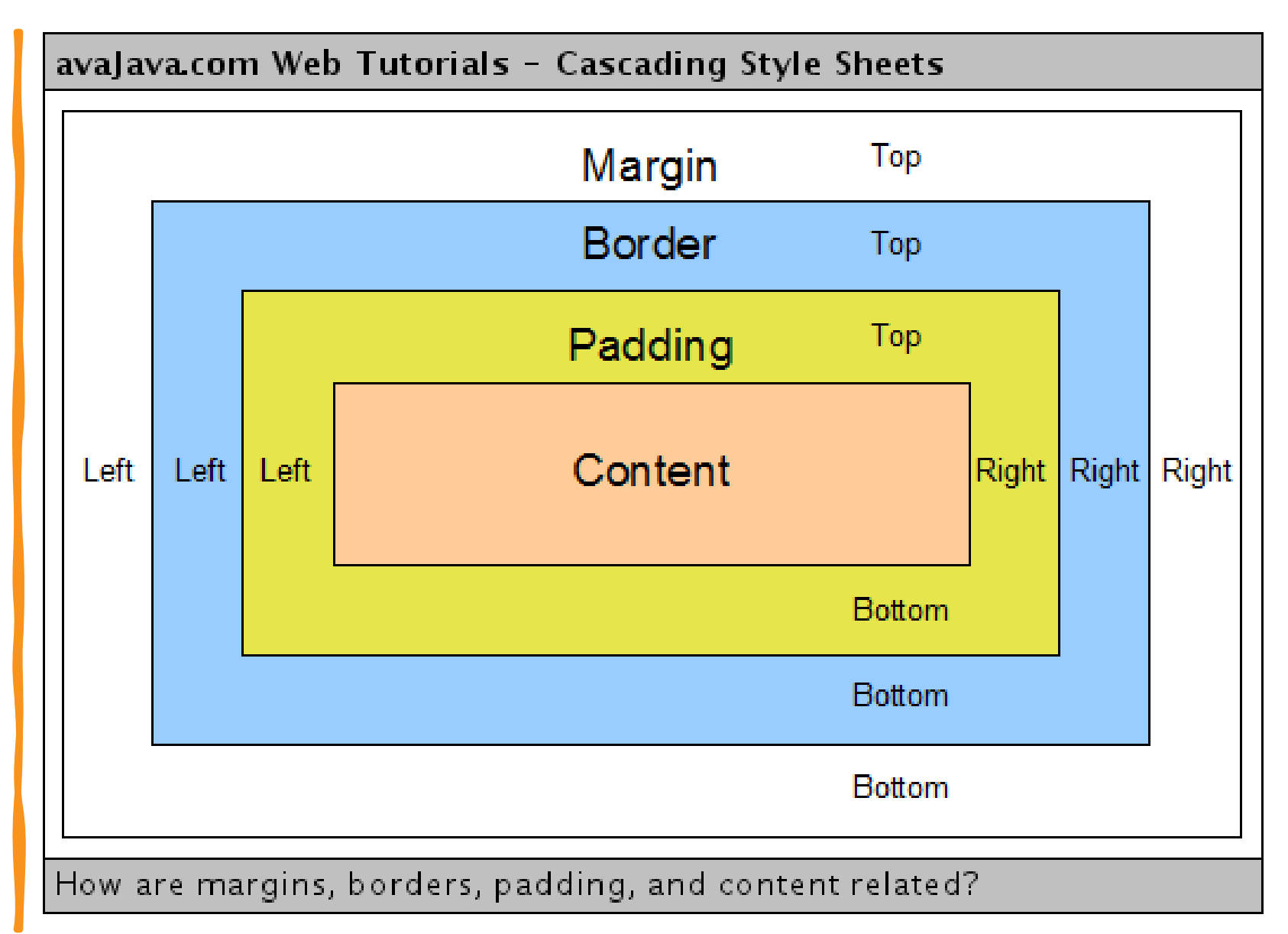

| ~                        | <> 4.html                  | 16 text-shadow: 3px 1px 0px □#4554fc5   | 5;                                                  |
|--------------------------|----------------------------|-----------------------------------------|-----------------------------------------------------|
| ₽,>                      | ↔ 5.html                   | 17 }                                    | Avec un exemple ca sera                             |
| _ 0                      | 6.html                     | 10 backavis {                           |                                                     |
| Ш                        | ♦ 7.html                   | 20 background-image: url(public/backgr  | ound gen5, ipg): mieux ? Imaginons que              |
|                          | ♦ 8.html                   | 21 background-position-y: -400px;       | nour chacune de mes                                 |
|                          | $\checkmark$ public        | 22 }                                    | pour chacane ac mes                                 |
|                          | 🖾 background gen5.jpg      | 23                                      | boites « quality », je                              |
|                          | ≣ fichier.txt              | 24 .listqualities {                     | raioute 20 nivels de                                |
|                          | 🖙 iconpoke.ipg             | 25 display: flex;                       | rajoute 20 pixels de                                |
|                          |                            | 26 background-color: ■azure;            | margin à droite et à                                |
|                          | video mp4                  | 27 List-style-type: none;               | gauche                                              |
|                          |                            | 28                                      | gauene                                              |
|                          |                            | 30 iustify-content: center:             |                                                     |
|                          |                            | 31 text-align: center;                  | Voue over vu décormoie                              |
|                          |                            | 32                                      | vous avez vu, uesormais,                            |
|                          | # style.css                | 33 }                                    | il y a un espace (de 20x2                           |
|                          |                            | 34                                      | mivola) antro abaqua haita                          |
|                          |                            | 35 .quality {                           | pixels) entre chaque bolte                          |
|                          |                            | 36   background-color: ■rgb(177, 255, 2 | <sup>55);</sup> bleue                               |
|                          |                            | 37   width: 25%;                        |                                                     |
|                          |                            | 38<br>20 margin-left: 20ny:             |                                                     |
|                          |                            | 40 margin-right: $20px$ :               | J'ai augmenté l'espace                              |
|                          |                            | 41                                      |                                                     |
| 50                       |                            | 42 }                                    | entre 2 boites avec margin                          |
|                          |                            |                                         |                                                     |
| × (×                     |                            |                                         | Ln 40, Col 24 Spaces: 4 UTF-8 LF ( CSS 👋 🛷 Prettier |
| $\leftarrow \rightarrow$ | C file:///home/valt/Bureau | Formation/gen/5.html                    | ※ 公 ② 坐 台                                           |

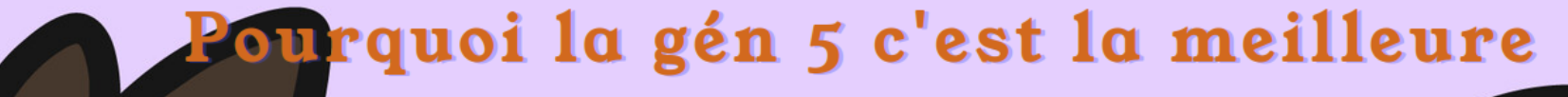

L'histoire

Le contenu

Les graphismes

 $\equiv$ 

| ₿                        | <ul> <li>◇ 6.html</li> <li>◇ 7.html</li> <li>◇ 8.html</li> <li>&gt; public</li> <li>□ background_gen5.jpg</li> <li>□ fichier.txt</li> </ul>                              | 23<br>24<br>25<br>26<br>27<br>28<br>29       | .listqualities<br>display: flex;<br>background-color: ■azure;<br>list-style-type: none;<br>justify-content: center;<br>text-align: center; | Continuons, sur notre lancée,<br>rajoutons du padding pour<br>augmenter la taille des boites                  |
|--------------------------|----------------------------------------------------------------------------------------------------|----------------------------------------------|----------------------------------------------------------------------------------------------------|----------------------------------------------------------------------------------------------------|
|                          | <ul> <li>iconpoke.jpg</li> <li>pokemon.jpg</li> <li>video.mp4</li> <li>Young_Serif.zip</li> <li>YoungSerif-Regular.ttf</li> <li>index.html</li> <li>style.css</li> </ul> | 30<br>31<br>33<br>34<br>35<br>36<br>37<br>38 | <pre>padding-top: 20px;<br/>padding-bottom: 20px;<br/>}<br/>.quality {<br/>background-color: ■rgb(177, 255, 255);<br/>width: 25%:</pre>    | Je vais augmenter la hauteur de<br>la boite blanche en rajoutant 20<br>pixels de padding en haut et en<br>bas |
| (<br>                    | > OUTLINE<br>> TIMELINE                                                                                                    | 39<br>40<br>41<br>42<br>43<br>44<br>45<br>46 | <pre>margin-left: 20px;<br/>margin-right: 20px;<br/>padding-top: 10px;<br/>padding-bottom: 10px;<br/>}</pre>                               | Et je vais aussi augmenter la<br>hauteur des boites bleues en<br>rajoutant 10 pixels en haut et en<br>bas     |
| × (×                     |                                                                                                    |                                              |                                                                                                    | Ln 32, Col 26 Spaces: 4 UTF-8 LF 👫 CSS 🖧 🛷 Prettier 📮                                                         |
| $\leftarrow \rightarrow$ | G Tile:///home/valt/Bureau/                                                                                                    | Formation/g                                  | en/s.ncmi                                                                                                    | ×A \                                                                                                    |

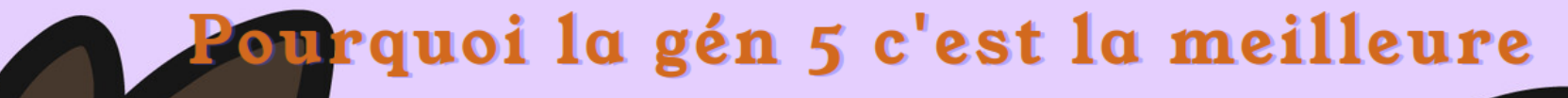

L'histoire Les graphismes

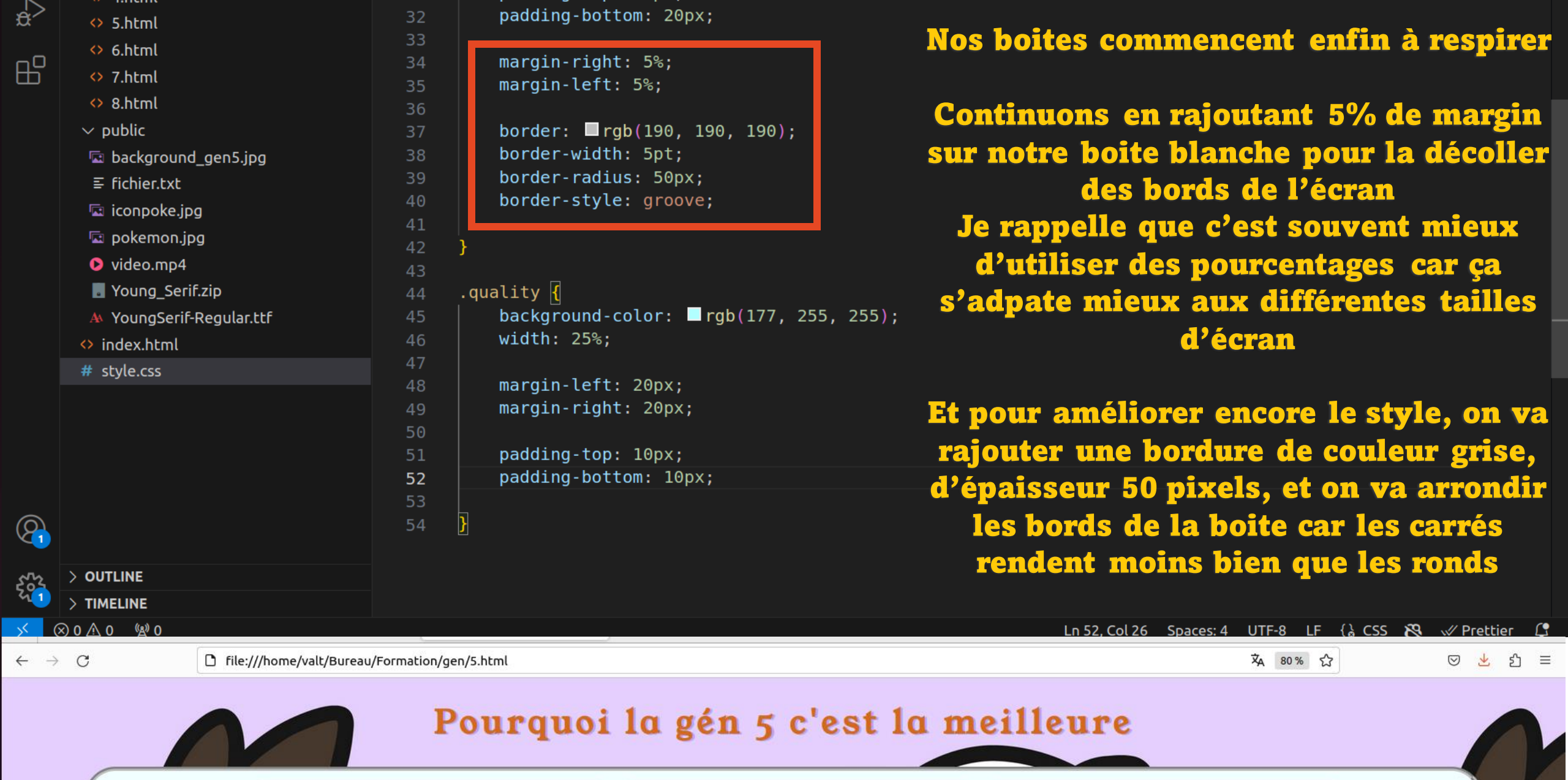

Le contenu

Les graphismes

L'histoire

| ∨ gen                    | 41                                          |
|--------------------------|---------------------------------------------|
| ↔ 1.html                 | 42 }                                        |
| <> 2.html                | 43                                          |
| <> 3.html                | 44 .quality {                               |
| ↔ 4.html                 | 45 background-color: ■rgb(177, 255, 255);   |
| ⇔ 5 html                 | 46 width: 25%;                              |
|                          | 47                                          |
| O 6.ntml                 | 48 margin-left: 20px;                       |
| ♦ 7.html                 | <pre>49 margin-right: 20px;</pre>           |
| 8.html                   | 50                                          |
| √ public                 | 51 padding-top: 30px;                       |
| background gen5 ing      | 52 padding-bottom: 30px;                    |
|                          | 53                                          |
|                          | 54 border: <b>🗖</b> rgb(0, 177, 196);       |
| 🖾 iconpoke.jpg           | 55 border-width: 5pt;                       |
| 📼 pokemon.jpg            | 56 border-radius: 20px;                     |
| video.mp4                | 57 border-style: groove;                    |
| Young_Serif.zip          | 58 }                                        |
| A YoungSerif-Regular ttf | 59                                          |
|                          | 60 .quality:hover {                         |
|                          | <pre>61 transform: translateY(-10px);</pre> |
| # style.css              | 62 transition: 0.1s ease-in-out;            |
|                          | 63 background-color: gb(53, 253, 253);      |
|                          | 64                                          |
|                          |                                             |

ço

a

₽

Avec ces concepts, je pense qu'on a fait le tour de tout ce qui est utile pour faire un joli site internet. Ça commence à faire beaucoup de slide donc je vous laisse créer ce que vous voulez tout seul maintenant

Aller, un dernier tips TRES STYLE pour la route : en CSS vous pouvez faire en sorte que des classes ne s'activent QUE si une condition est validée

Par exemple, rajouter « :hover » à une classe la rendra active uniquement si l'utilisateur passe sa souris sur un objet

### Pourquoi la gén 5 c'est la meilleure

| L'histoire | Le contenu | Les graphismes |
|------------|------------|----------------|
|            |            |                |

| ∽ gen                          | 41                                      |
|--------------------------------|-----------------------------------------|
| 1.html                         | 42 }                                    |
| ♦ 2.html                       | 43                                      |
| <>> 3.html                     | 44 .quality {                           |
| ♦ 4.html                       | 45 background-color: ■rgb(177, 255, 255 |
| O 5 html                       | 46 width: 25%;                          |
|                                | 47                                      |
| <b>6</b>                       | 48 margin-left: 20px;                   |
| 7.html                         | 49 margin-right: 20px;                  |
| 😣 8.html                       | 50                                      |
| $\sim$ public                  | 51 padding-top: 30px;                   |
| 📼 background_gen5.jpg          | 52 padding-bottom: 30px;                |
| ≣ fichier.txt                  | 53                                      |
| 🗔 iconpoke.jpg                 | 54 border: Drgb(0, 177, 190);           |
|                                | 56 border-radius: 20py:                 |
|                                | 57 border-style: groove:                |
| Video.mp4                      | 58 3                                    |
| Young_Serif.zip                | 59                                      |
| \Lambda YoungSerif-Regular.ttf | 60 guality:hover                        |
| index.html                     | 61 transform: translateY(-10nx):        |
| # style.css                    | 62 transition: 0.1s ease-in-out:        |
|                                | 63 background-color: rgb(53, 253, 253)  |
|                                | 64                                      |
|                                | CF 1                                    |

ço

à

₽

Du coup, j'ai créé une classe « .quality:hover » qui va venir ajoutez des nouvelles propriétés à la classe « .quality » de base quand on passe sa souris sur une boite

Par exemple, ici je change la couleur du background, je déplace la boite de 10 pixels vers le haut, et je le fais avec un effet de transition linéaire qui dure 0,1 secondes

C'est le genre d'effet qui ne coute pas grand-chose, mais qui apporte énormément de cachet au site

### 👝 Pourquoi la gén 5 c'est la meilleure

| L'histoire | Le contenu | Les graphismes |
|------------|------------|----------------|
|            |            |                |

#### irror\_mod.use\_y = False irror\_mod.use\_z = False \_Operation == "MIRROR\_Y" irror\_mod.use\_x = False ror mod use y = False ror mod use y = False ror 21 use z = False young z = False young z = Fal ror mod use y = False ror mod use z True fait votre premier VOU r\_ob.select=1 text.scene Silte internet "Selected"

rror ob.select = 0 bpy.context.selected\_obj Merci d'avoir suivi la formation et fini le TP int("please select exacting

OPERATOR CLASSES -----

mirror\_object

peration == "MIRROR\_X": irror\_mod.use\_x = True

X mirror to the selected ject.mirror\_mirror\_x" FOR X"